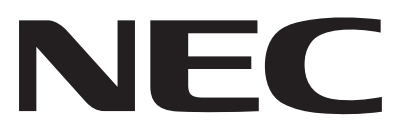

# マルチシンク液晶ディスプレイ *MultiSync<sup>®</sup>LCD2080UX+*

(L202EV) 取扱説明書

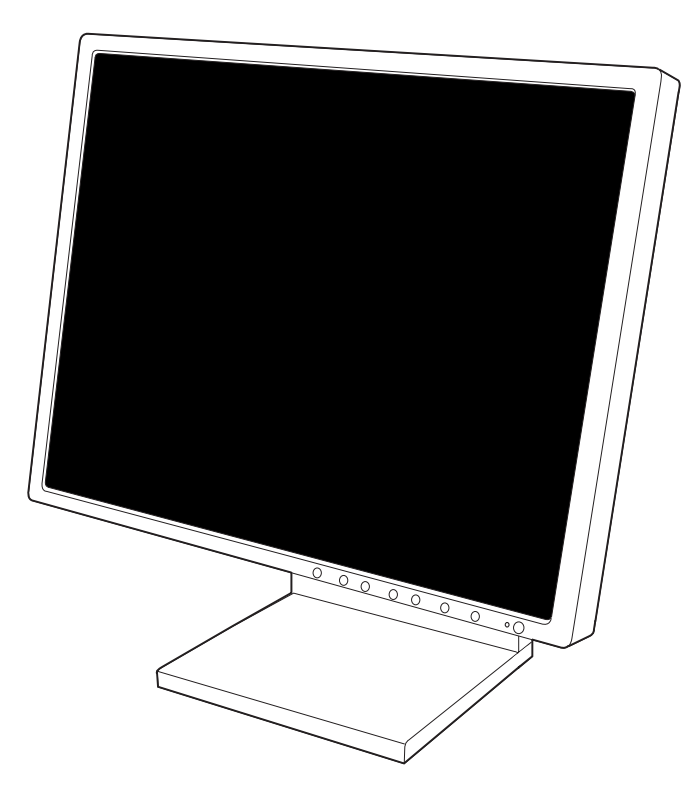

- ■この取扱説明書をよくお読みになり、正しくお使いください。特に「安全のため に必ず守ること」は、液晶ディスプレイをご使用の前に必ず読んで正しくお使い ください。
- ■保証書は必ず「お買上げ日・販売店名」などの記入を確かめて、販売店からお受け 取りください。
- ■取扱説明書は「保証書」・「NECサービス窓口一覧表」と共に大切に保管してください。

| <u>ŧ</u> | くじ ページ                                                                                                    |                       |
|----------|----------------------------------------------------------------------------------------------------|-----------------------|
| 1.<br>2. | ご使用の前に 22<br>◆ 特長 22<br>安全のために必ず守ること 33                                                                                                    | 安全のために…               |
| 3.       | 各部の名称                                                                                                    | 各部の名称                 |
| 4.<br>5. | 接続 8<br>◆ 信号ケーブルの接続 8<br>◆ 電源の接続 10<br>◆ ケーブルカバーの取り付け 10<br>画面調節 11<br>◆ 画面の調節 11<br>◆ OSD機能 12                                                                                                    | 画<br>面<br>調<br>節<br>続 |
| 6.       | <ul> <li>機能</li> <li>目動画面表示</li> <li>パワーマネージメント機能/画面拡大機能/Plug &amp;<br/>Play 機能/OSD ロック</li> <li>パワーマネージメント機能/画面拡大機能/Plug &amp;<br/>Play 機能/OSD ロック</li> <li>HOT KEY 機能/ノータッチオートアジャスト機能/<br/>OFF TIMER 機能/色調補正機能/自動入力選択機能</li> <li>15</li> <li>DVI SELECTION/シャープネス機能/<br/>オートブライトネス機能/ロングケーブル補正機能</li> <li>16</li> <li>Windows® セットアップ</li> </ul> | 機能                    |
| 7.       | 困ったとき                                                                                                    | 困ったとき                 |
| 8.       | 付録 21<br>◆ 仕様 21<br>◆ アドバンストメニュー 22<br>◆ 市販のアームを取り付けるとき 24<br>◆ 本体を縦形に回転する 25<br>◆ TCO'03 26<br>◆ さくいん 裏表紙                                                                                                    | 付録                    |

# ご使用の前に

# ※特 長

安全の

のために

- ・20.1型(51.0cm) UXGA対応パネル採用/1677万色 色表示 ・広視野角(左右・上下各176°)
- 高応答速度(16ms)
- ・デジタル、アナログ信号2入力対応 [DVI-I(INPUT1), ミニD-SUB15ピン / DVI-D(INPUT2)] ・ロングケーブル補正機能 ・アドバンスト・オートアジャスト機能 ・色再現国際規格[sRGB]対応・新色調補正機能[ナチュラルカラーマトリクス]搭載 ・宮さ調答、90° 回転(ピギット)機能採用

- ・高さ調節・90°回転(ピボット)機能採用
   ・省スペース電源内蔵タイプ
- ・安心の3年保証サービス
- さらに当初1年間は全国無料出張サービスにも対応 (別紙「無料出張サービス規定」を参照願います。)

この装置は、情報処理装置等電波障害自主規制協議会(VCCI)の基準に基づくクラス B 情報技術装置です。この装置は、家庭 この表直は、情報処理表直等電波障害自主税制励職会(VOCI)の基準に基うくクラス目情報技術表直とす。この表直は、家庭 環境で使用することを目的としていますが、この装置がラジオやテレビジョン受信機に近接して使用されると、受信障害を引き 起こすことがあります。取扱説明書に従って正しい取扱いをしてください。 本機は付属の電源コードおよび信号ケーブルを使用した状態で VCCI 基準に適合しています。

当社は、国際エネルギースタープログラムの参加事業者として、本製品が国際エネルギースタープログラムの energy 対象製品に関する基準を満たしていると判断します。

\_\_\_\_\_ 本商品は家電・汎用品高調波抑制対策ガイドラインに適合しています。

本商品は社団法人電子情報技術産業協会が定めた「表示装置の静電気および低周波電磁界」に関するガイドラインに適合しています。 本製品はスウェーデンの労働団体 TCO により定められた、低周波電磁界、エルゴノミクス、省エネルギー、環境保護に対する

本製品はJEITA「PC グリーンラベル制度」の審査基準(2003 年度版)を満たしています。 中国部はJELLA IPC クリーノフハル市域」の世界生生にこここでは、

第細は、Web サイト http://www.jeita.or.jp をご覧ください。

ィスプレイの回収・リサイクル

資源有効利用促進法に基づき、家庭から出される使用済みディスプレイの回収・リサイクルをする"PCリサイクル"が2003年 10月より開始されます。当社ではこれを受け、回収・リサイクル体制を構築し、10月1日より受付開始します。10月以降 購入されたディスプレイのうち、銘板に"PCリサイクル"が表示されている商品\*は、ご家庭からの排出時、当社所定の手続き により新たな料金負担なして回収・リサイクルいたします。

事業者から排出される場合は、産業廃棄物の扱いとなります。(127 P 20:本機を廃棄するには)

\* "PCリサイクル"の表示のない商品は、排出時、お客様に回収・リサイクル料金をご負担頂きますので、あらかじめご了承ください。 

■ 本書の内容の一部または全部を無断で転載することは固くお断りします。
 ■ 本書の内容について、将来予告なしに変更することがあります。
 ■ 本書の内容については、万全を期して作成しましたが、万一誤り、記載もれなどお気付きの点がありましたらご連絡ください。
 ■ 乱丁本、落丁本の場合はお取り替えいたします。販売店までご連絡ください。

Windows®は、米国マイクロソフト社の米国およびその他の国における登録商標です。 Macintoshは、米国アップルコンピュータ社の登録商標です。 MultiSync®は、NEC 三菱電機ビジュアルシステムズ株式会社の登録商標です。 VESA®は、Video Electronics Standards Associationの米国等における登録商標です。

VESA®は、VIDEO Electronics Standards Association シスト その他の社名および商品名は、各社の商標および登録商標です。

..... この取扱説明書に使用している表示と意味は次のようになっています。 誤った取扱いをしたときに生じる危険とその程度を、次の表示で区分して説明しています。 

|  |  |  |  | 0 0 0 | 0 9 0 |  |
|--|--|--|--|-------|-------|--|
|  |  |  |  | _     |       |  |

|      | 警告     | 誤った取扱いをしたときに、死亡や重傷など<br>の重大な結果に結びつく可能性があるもの | ⚠注意 | 誤った取扱いをしたときに、傷害または<br>  家屋・家財などの損害に結びつくもの<br> |
|------|--------|---------------------------------------------|-----|-----------------------------------------------|
| 3記号の | )意味は次の | とおりです。                                      |     |                                               |
|      |        |                                             |     |                                               |

| $\bigcirc$ | 絶対におこなわないでください。             |
|------------|-----------------------------|
|            | 絶対に分解・修理・改造はしないで<br>ください。   |
|            | 必ず電源プラグをコンセントから抜い<br>てください。 |
| お願い :      | <br>取扱い上、特に守っていただきたい内容      |

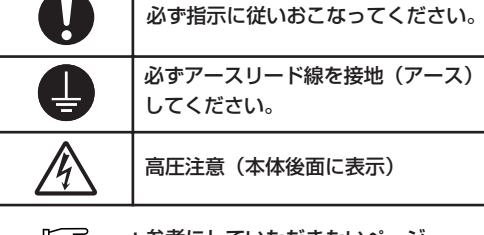

F :参考にしていただきたいページ

おしらせ: 取扱い上、参考にしていただきたい内容

【ミニ解説】:専門用語の簡単な説明

ß

# 2 安全のために必ず守ること

●ご使用の前に、この欄を必ずお読みになり、正しく安全にお使いください。

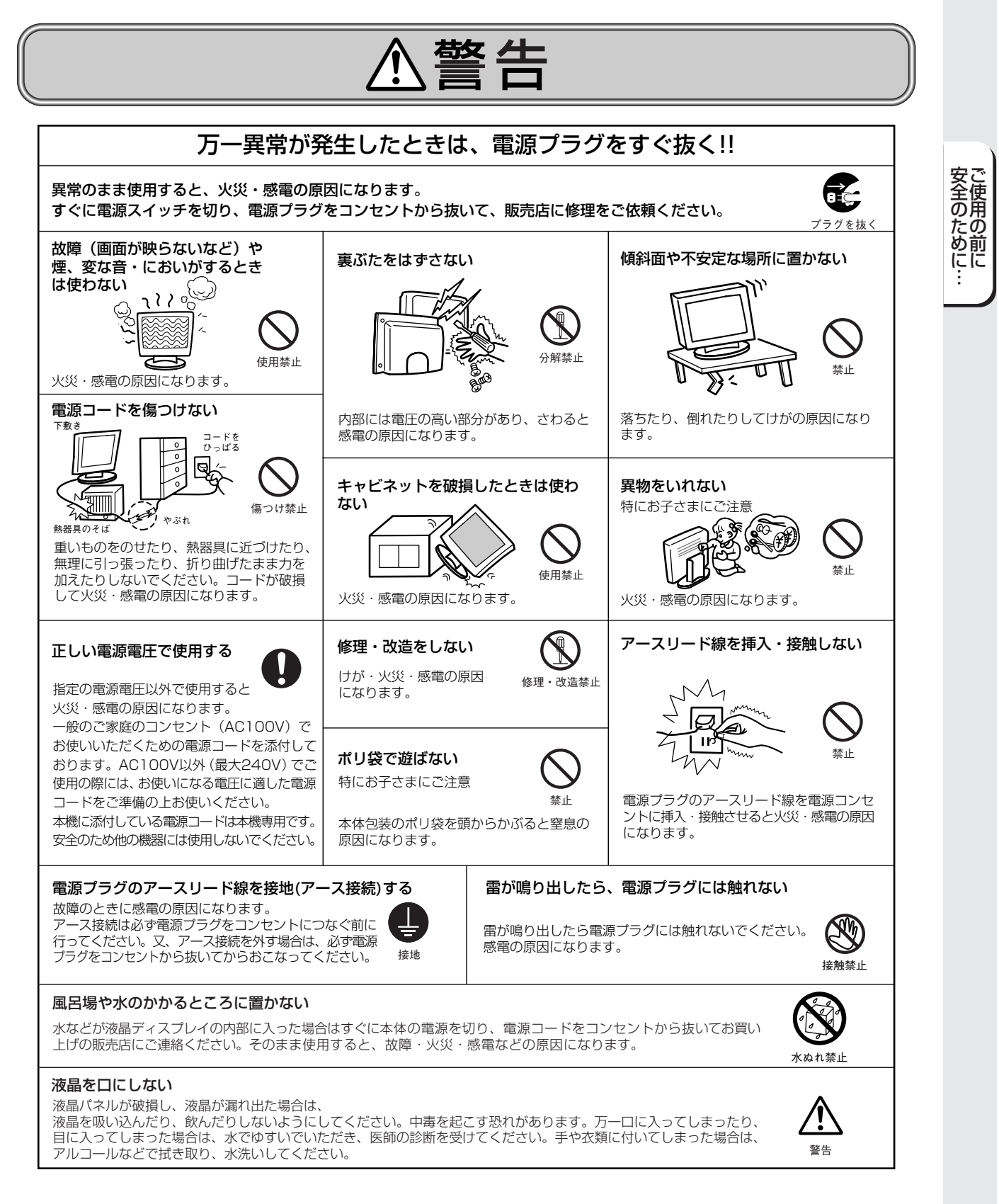

З

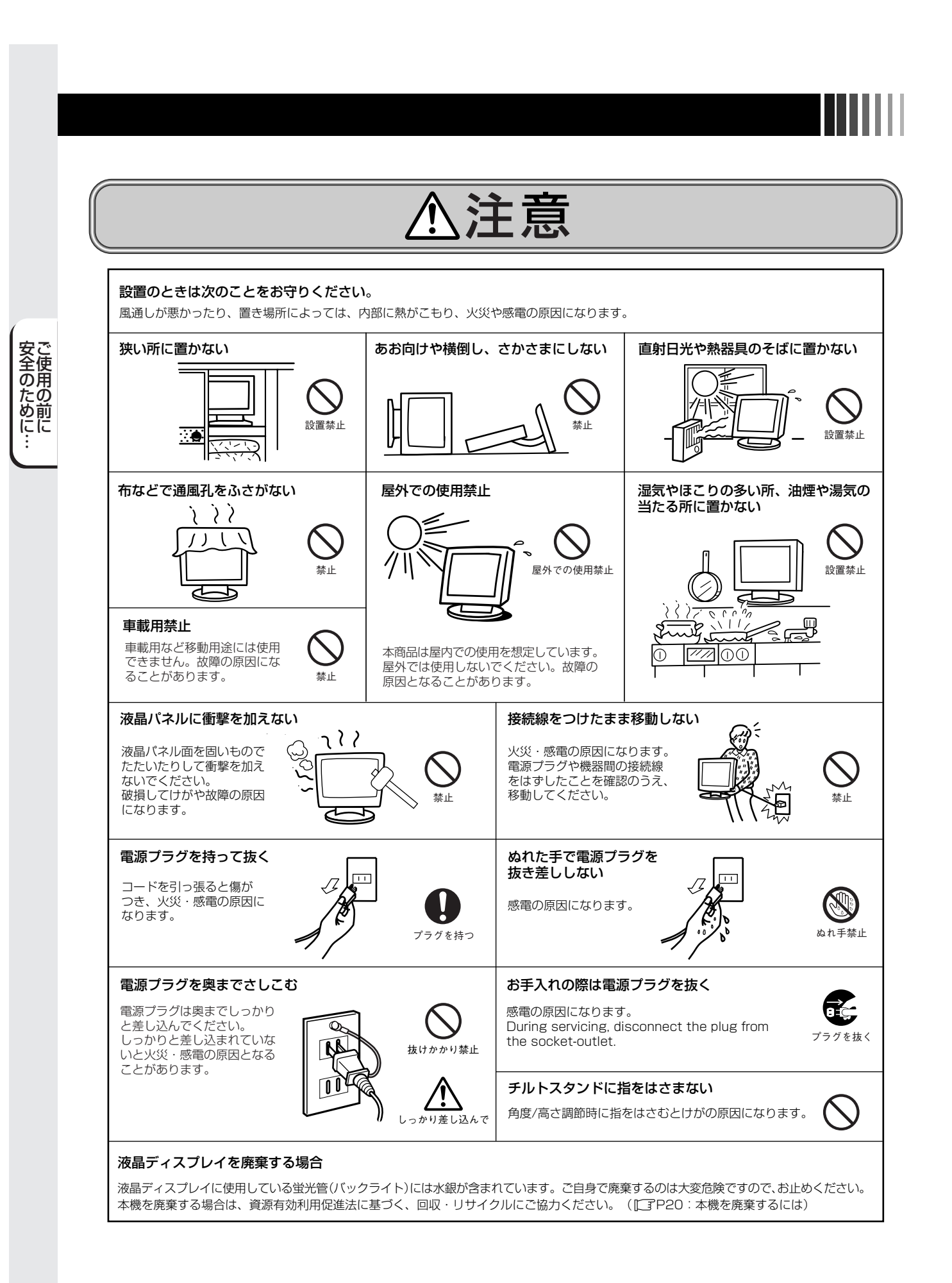

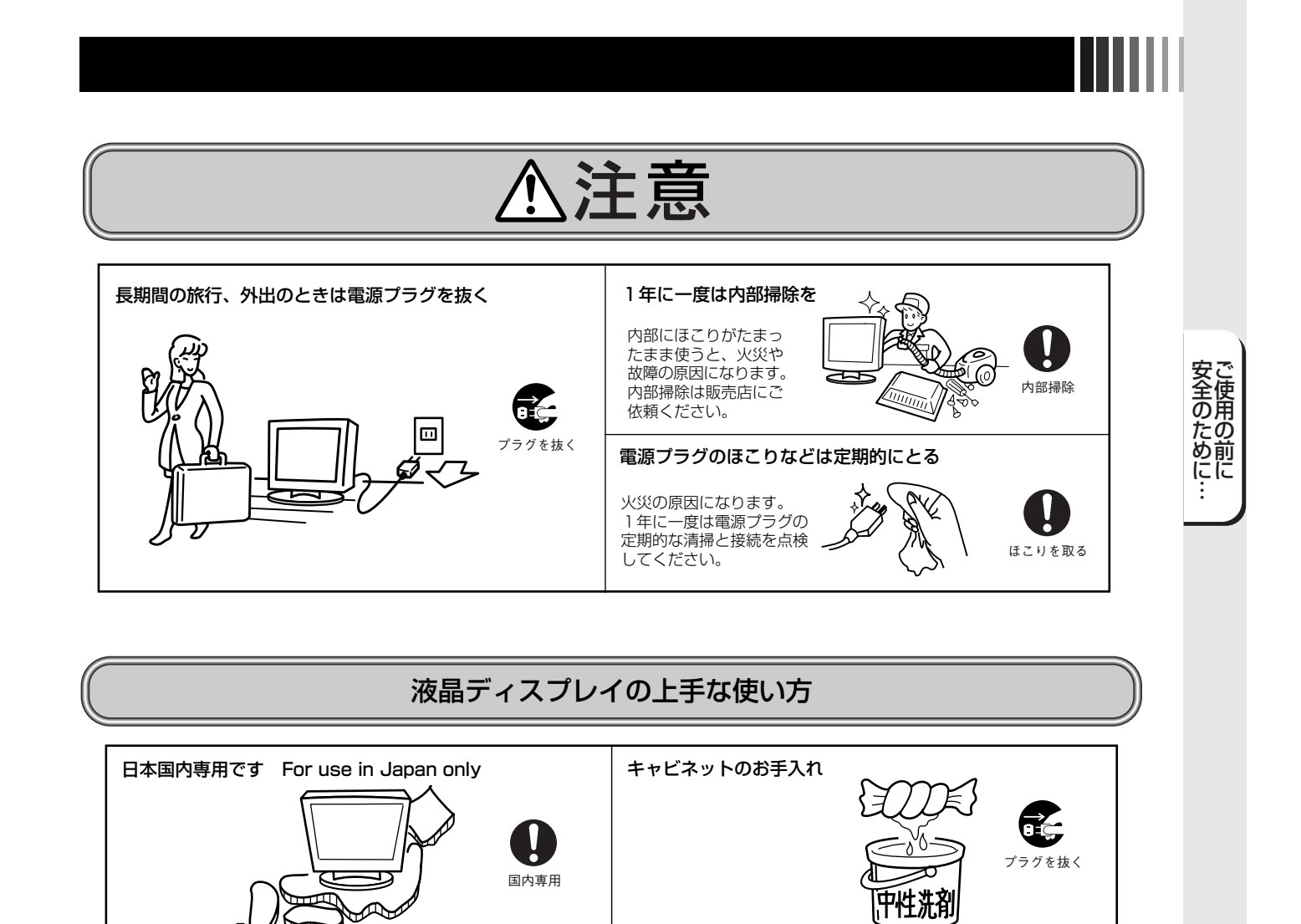

上手な見方

お手入れの際は電源ブラグを抜いてください。柔らかい布で軽くふ き取ってください。汚れがひどいときには水でうすめた中性洗剤に 浸した布をよくしぼってふき取り、乾いた布で仕上げでください。

п この液晶ディスプレイは日本国内用として製造・販売しています。 日本国外で使用された場合、当社は一切責任を負いかねます。 またこの商品に関する技術相談、アフターサービス等も日本国外で はおこなっていません。

This color monitor is designed for use in Japan and can not be used in any other countries.

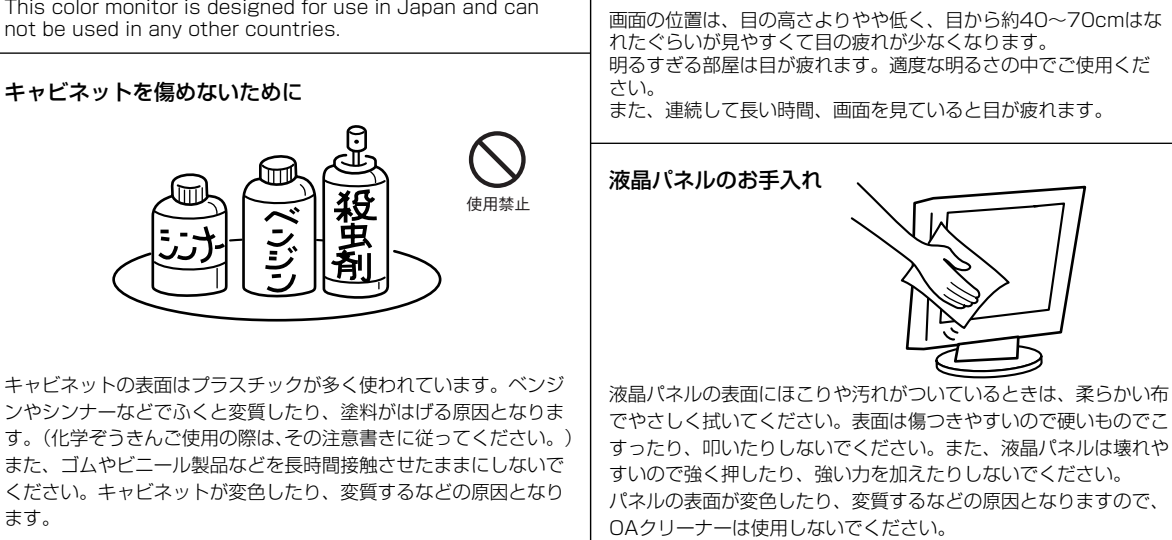

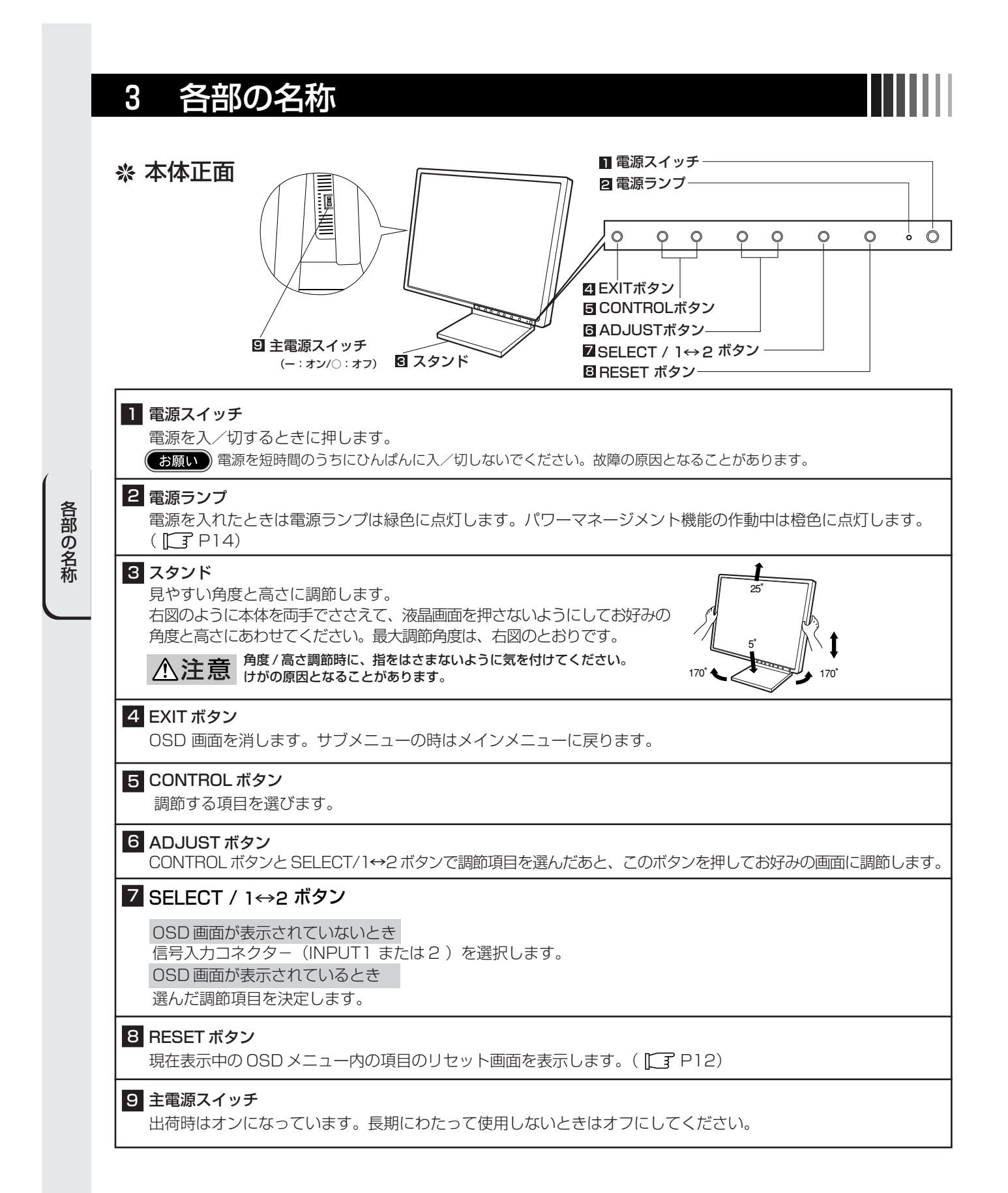

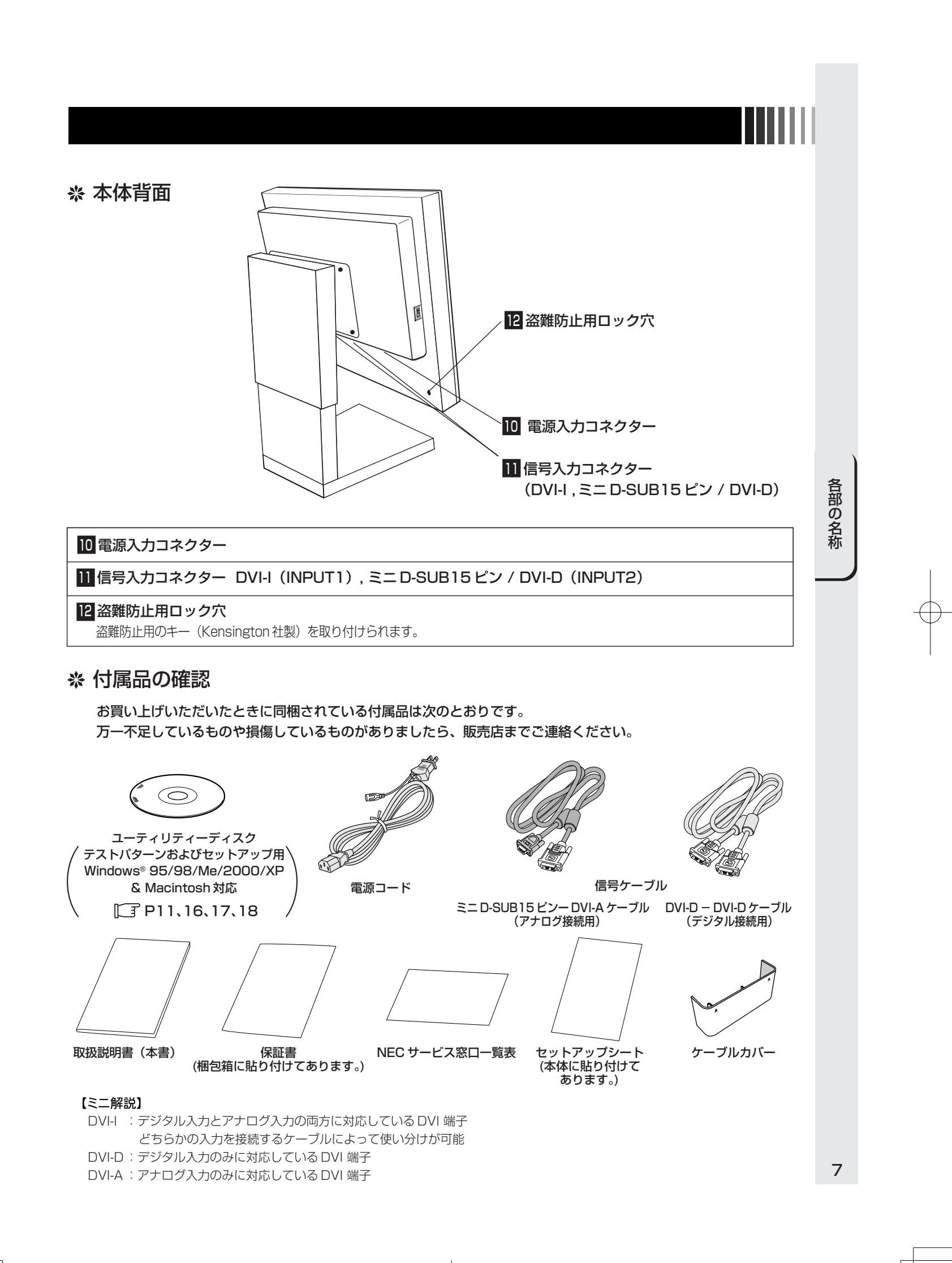

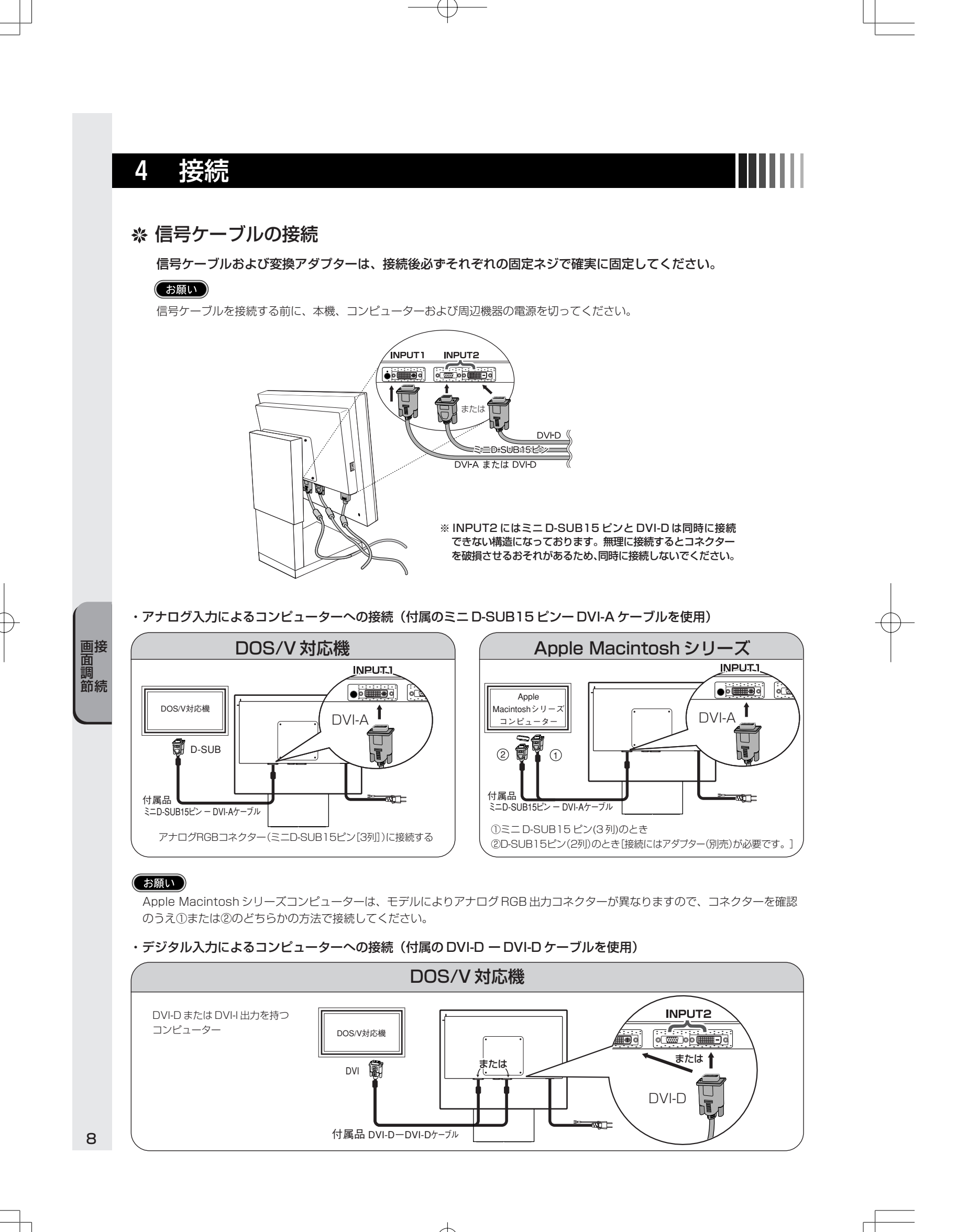

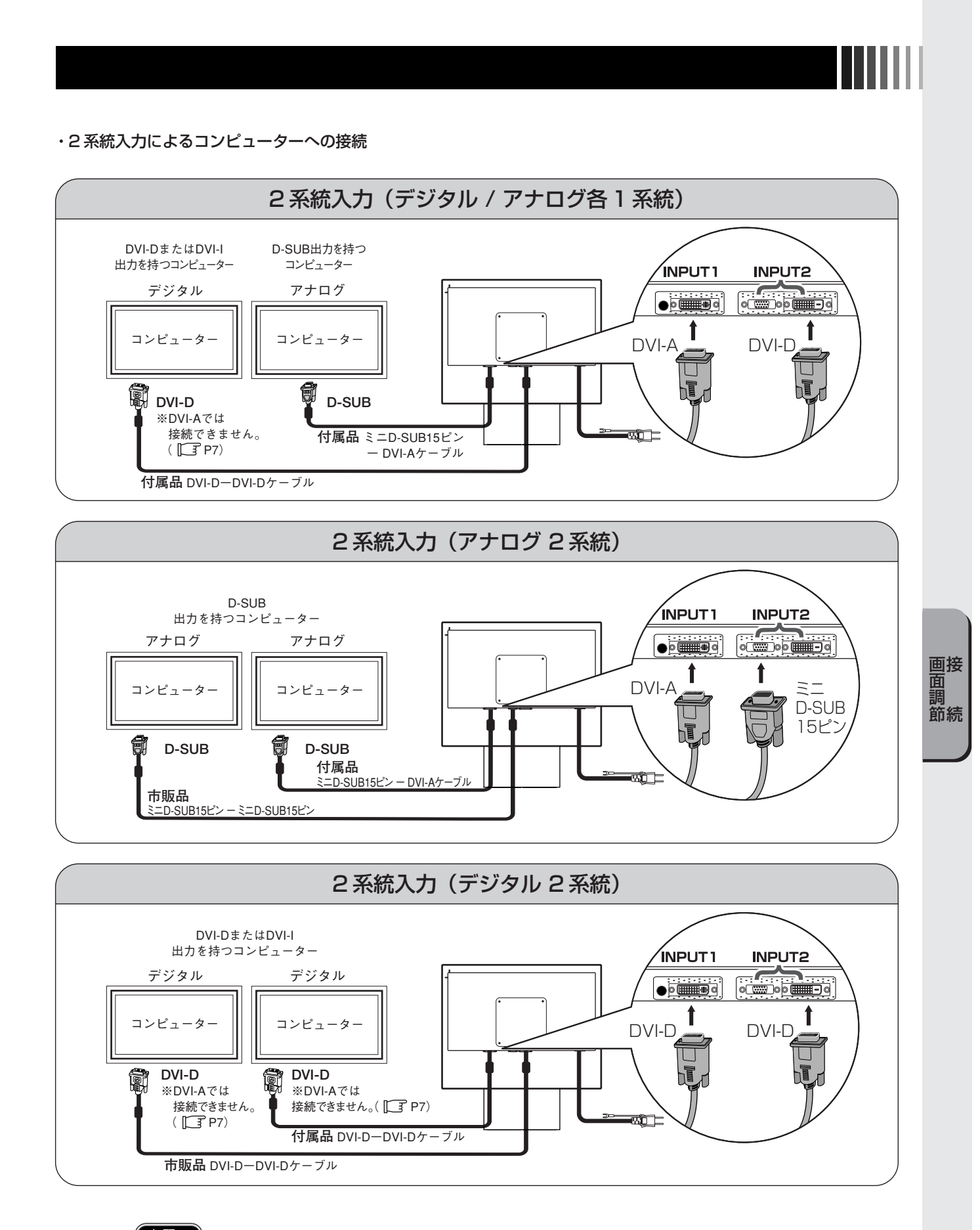

# お願い

市販品のケーブルを接続してお使いいただく場合、本機との組合せにおいて、情報処理装置等電波障害自主規制協議会(VCCI)の基準に適合しない場合がありますのでご注意願います。

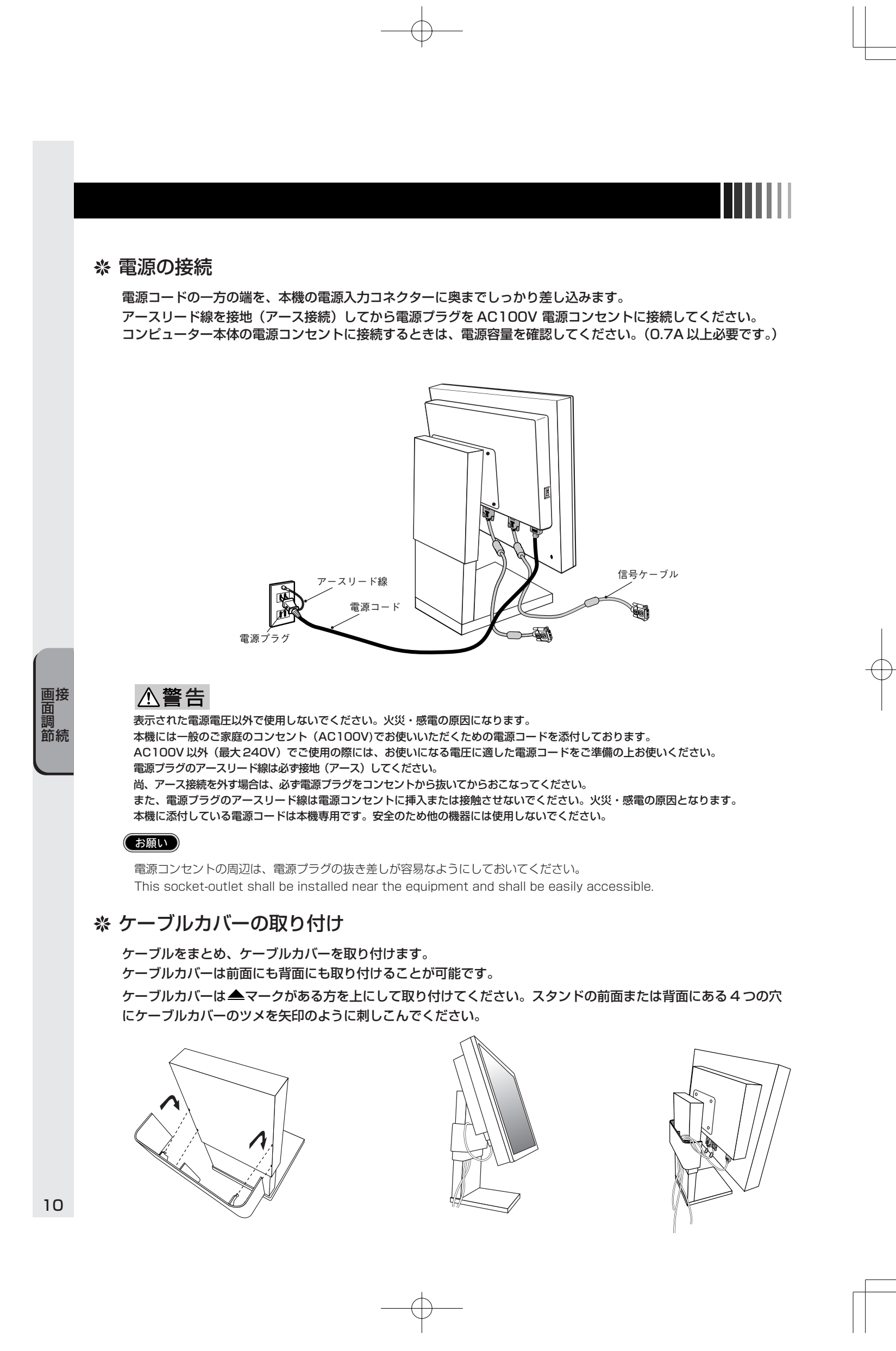

# 5 画面調節

# ※ 画面の調節 (アナログ入力のみ)

```
画面の調節方法として「自動調節」と「マニュアル調節」の2種類があります。
本機をコンピューターと接続したときは、最初に「自動調節」をおこなってください。その後、調節をおこなう
必要がある場合は、「マニュアル調節」をおこなってください。
```

# お願い

本機は水平周波数:31.5~91.1kHz、垂直周波数:50~85Hz対応となっていますが、この範囲内であっても 入力信号によっては正しく表示できない場合があります。この場合は、コンピューターの解像度を変更してください。

### 1. 自動調節

- (1)本機およびコンピューターの電源を入れてください。
- (2) 画面全体に白い画像(ワープロソフトの編集画面など)を表示します。
- (3) OSD 画面で「自動調節」を選び、「SELECT/1↔2」ボタンを押してください。入力された信号を本機のマイコンが 検出し、左右方向の表示位置、上下方向の表示位置、水平サイズ及び位相の自動調節を開始します。自動調節中は 「実行中」の文字が表示されます。
- (4)「実行中」の表示が消え、元の画面が表示されたら、調節完了です。「EXIT」ボタンを押し、OSD を消してください。

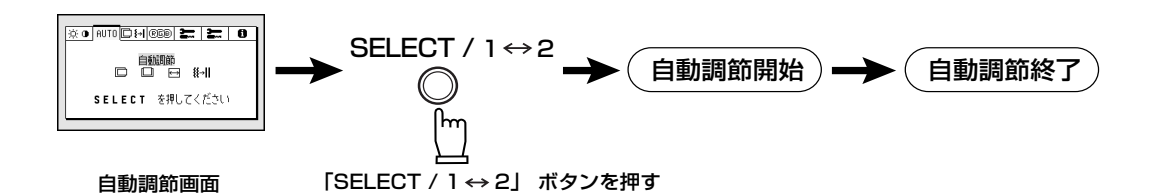

# お願い

● DOS プロンプトのように文字表示のみの場合や画面いっぱいに画像が表示されていない場合は、自動調節がうまく 機能しない場合があります。

- ●コンピューターやビデオカード、解像度によっては、自動調節がうまく機能しない場合があります。この場合は、 マニュアル調節でお好みの画面に調節してください。
- ●白い部分が極端に少ない画像の場合は、自動調節がうまく機能しない場合があります。

# 2. マニュアル調節

- (1)本機およびコンピューターの電源を入れてください。
- (2)「OSD 機能」( P12) を参照のうえ、調節項目を選択します。
   (3) ADJUST ボタンを押してお好みの画面に調節します。

## おしらせ

パワーセーブモードから復帰する場合は、信号の種類に関係なく自動調節機能が働く場合があります。 ([\_\_\_\_\_] P22 アドバンストメニュー TAG3) 付属のユーティリティーディスク内の調節用画面(テストパターン)を使用すると、調節がより簡単におこなえます。

#### 〈テストパターンの表示方法〉

## ・"Windows<sup>®</sup>"を使用している場合

付属のユーティリティーディスク内の "Pattern¥Testptn.exe" を起動します。 ユーティリティーディスク内の "readme.txt" には使用上の注意事項が記載されていますので、使用する前に必ず読んで ください。

テストパターン画面は、キーボードの適当なキーを押すか、マウスをクリックすると消えます。

# ・"Macintosh" を使用している場合

付属のユーティリティーディスク内の "Pattern¥Test-mac" を起動します。

ユーティリティーディスク内の "readme.txt" には使用上の注意事項が記載されていますので、使用する前に必ず読んでください。 テストパターン画面は、キーボードの適当なキーを押すかマウスをクリックすると消えます。

11

画接 面

節続

# ※ OSD機能

本機にはOSD(On Screen Display) 機能がついていますので、OSD画面に より画面の調節などができます。

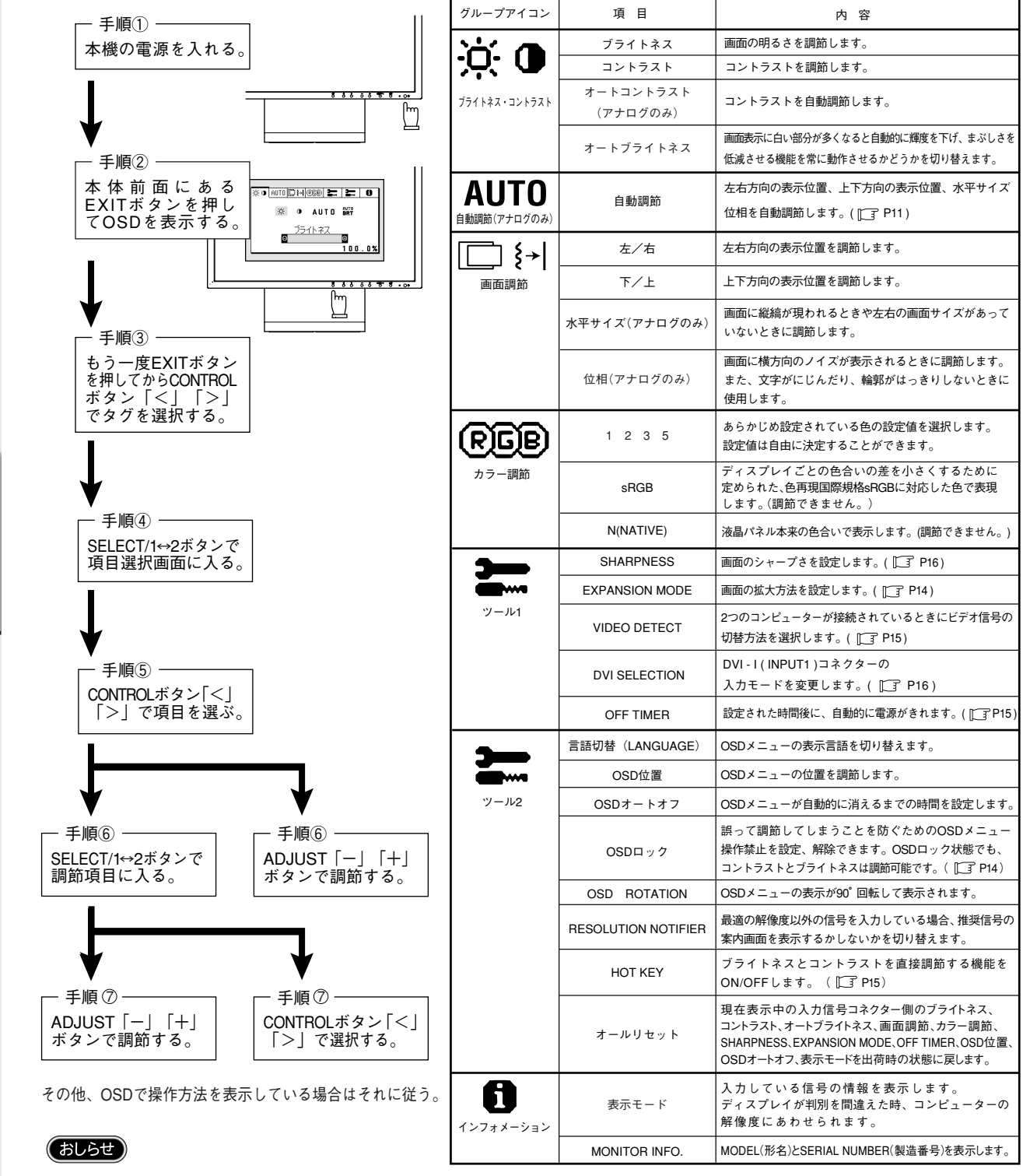

EXITボタンを押すとOSD画面はすぐに消えます。また、上記のボタンのいずれも押さずOSDオートオフで設定された時間が経過するとOSD画面は自動的に消えます。(工場設定は30秒です。)

12

画接

節続

#### 機能 6

# ※ 自動画面表示

本機は下表に示す種類のタイミングの自動判別を行い画面情報を設定しますので、コンピューターに接続すると、 自動的に適切な画面を表示します。ただし、コンピューターによっては画面にちらつきやにじみが生じること があります。その場合は画面調節( 🎦 P11 )をおこなってください。

工場プリセットタイミングで表示したあとでも、調節ボタンでお好みの画面に調節( L3 P11) できます。 この場合、調節後の画面情報が記憶されます。

| 如体击               | 网       |      | /# <del>*</del> / |
|-------------------|---------|------|-------------------|
| 胜1家度              | 水平      | 垂直   | 加考                |
| 640 × 480         | 31.5kHz | 60Hz |                   |
| $640 \times 480$  | 35.0kHz | 67Hz | Macintosh         |
| $640 \times 480$  | 37.9kHz | 73Hz |                   |
| $640 \times 480$  | 37.5kHz | 75Hz |                   |
| 640 	imes 480     | 43.3kHz | 85Hz |                   |
| 720 	imes 350     | 31.5kHz | 70Hz |                   |
| 720 	imes 350     | 37.9kHz | 85Hz |                   |
| 720 	imes 400     | 31.5kHz | 70Hz |                   |
| 720 	imes 400     | 37.9kHz | 85Hz |                   |
| 800 	imes 600     | 35.2kHz | 56Hz |                   |
| 800 	imes 600     | 37.9kHz | 60Hz |                   |
| 800 	imes 600     | 48.1kHz | 72Hz |                   |
| 800 	imes 600     | 46.9kHz | 75Hz |                   |
| 800 	imes 600     | 53.7kHz | 85Hz |                   |
| 832 	imes 624     | 49.7kHz | 75Hz | Macintosh         |
| 1024 	imes 768    | 48.4kHz | 60Hz |                   |
| 1024 	imes 768    | 56.5kHz | 70Hz |                   |
| 1024 	imes 768    | 60.0kHz | 75Hz |                   |
| 1024 	imes 768    | 68.7kHz | 85Hz |                   |
| $1152 \times 870$ | 68.7kHz | 75Hz | Macintosh         |
| $1152 \times 900$ | 61.8kHz | 66Hz | SUN               |
| 1280 	imes 960    | 60.0kHz | 60Hz |                   |
| 1280 	imes 960    | 74.8kHz | 75Hz | Macintosh         |
| 1280×1024         | 64.0kHz | 60Hz |                   |
| 1280×1024         | 80.0kHz | 75Hz |                   |
| 1280×1024         | 81.1kHz | 76Hz | SUN               |
| 1280×1024         | 91.1kHz | 85Hz |                   |
| 1600×1200         | 75.0kHz | 60Hz | 推奨信号タイミング         |

<工場プリセットタイミング>

• 本機は入力コネクター毎に60 種類のタイミングを記憶できる機能があります(ユーザーメモリー機能)。記憶 させたい信号を入力し、調節ボタンでお好みの画面に調節( **[\_\_\_]** P11) するとタイミングおよび画面情報が 自動的に記憶されます。

### おしらせ

- 入力信号の識別は、水平周波数・垂直周波数・同期信号極性・同期信号タイプによりおこなっています。 記憶させたい信号が、すでに記憶させているタイミングに対して次の条件のいずれかを満足すると、この信号は 別のタイミングとして記憶されます。
  - ・水平周波数が約1.0kHz 以上異なっている
  - ・垂直周波数が約1.0Hz 以上異なっている
  - ・同期信号極性が異なっている ・同期信号タイプが異なっている
- 61種類目の信号を記憶させた場合は、1番目のユーザーメモリータイミングが消去されます。
- •「オールリセット」を実行すると全てのユーザーメモリーに記憶された値が消去されます。(信号入力コネクター別) • 複合同期信号を使用する場合、信号の種類によっては画面の上部が曲がるなど、画面が正しく表示されないこと
- があります。
- •本機は水平周波数:31.5~91.1kHz、垂直周波数:50~85Hz対応となっていますが、この範囲内であっても 入力信号によっては正しく表示できない場合があります。この場合は、コンピューターの解像度を変更してくだ さい。
- インターレース信号には対応していません。
- 画面拡大機能を OFF 以外に設定( [] P14) して解像度 1600 × 1200 以外の信号を入力した場合は、 拡大表示となるため、文字がにじんだり図形が歪んだりすることがあります。

機

能

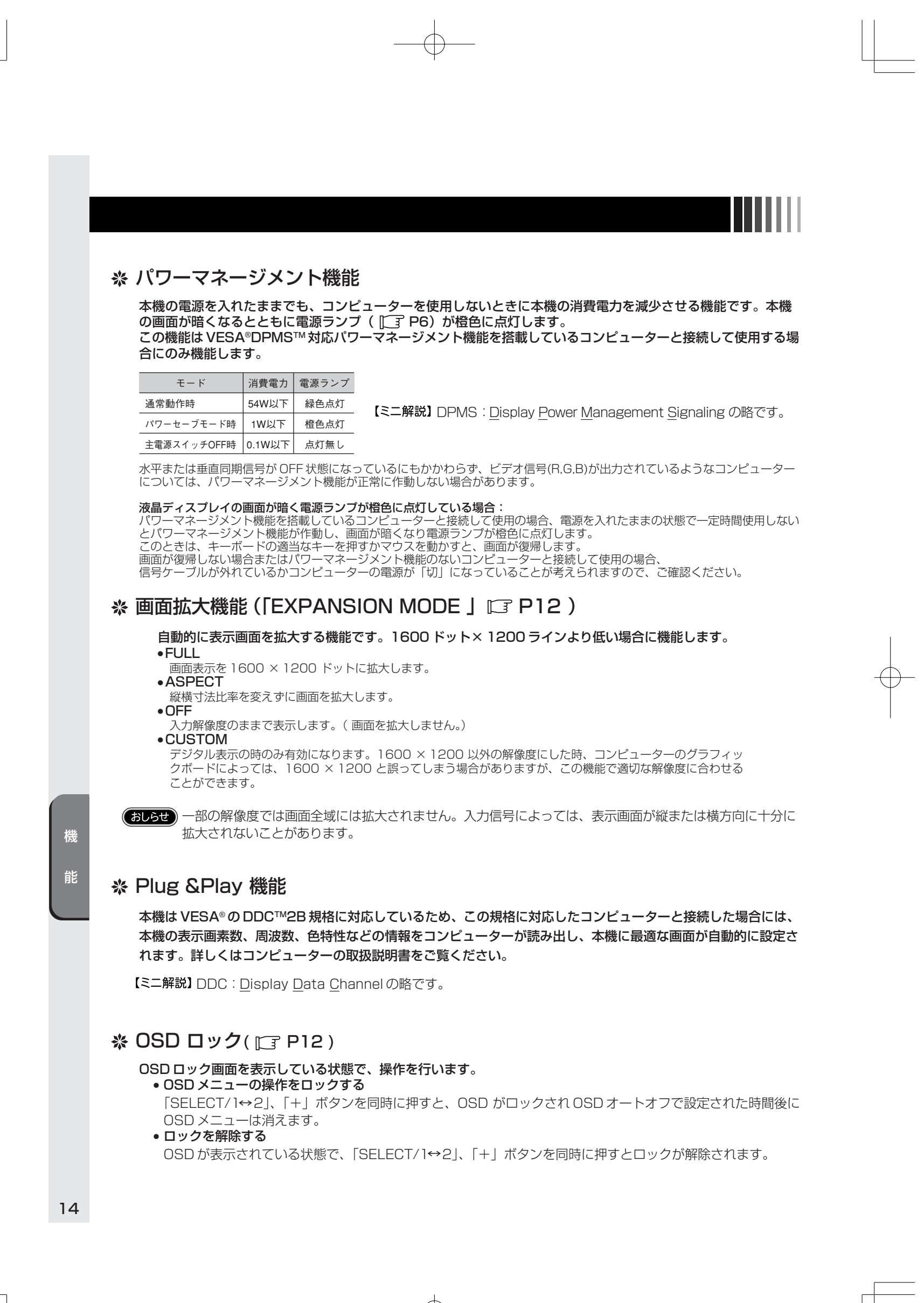

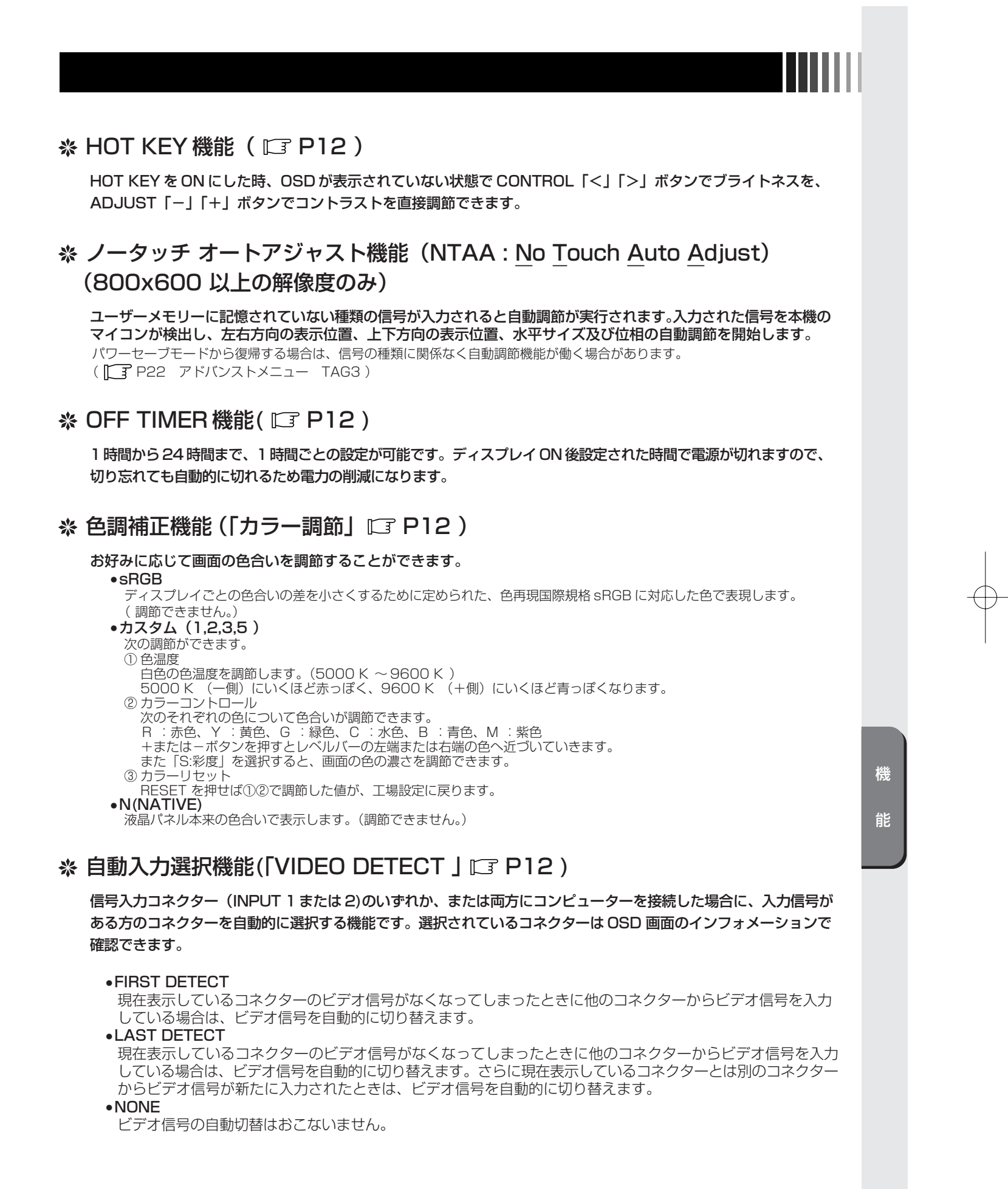

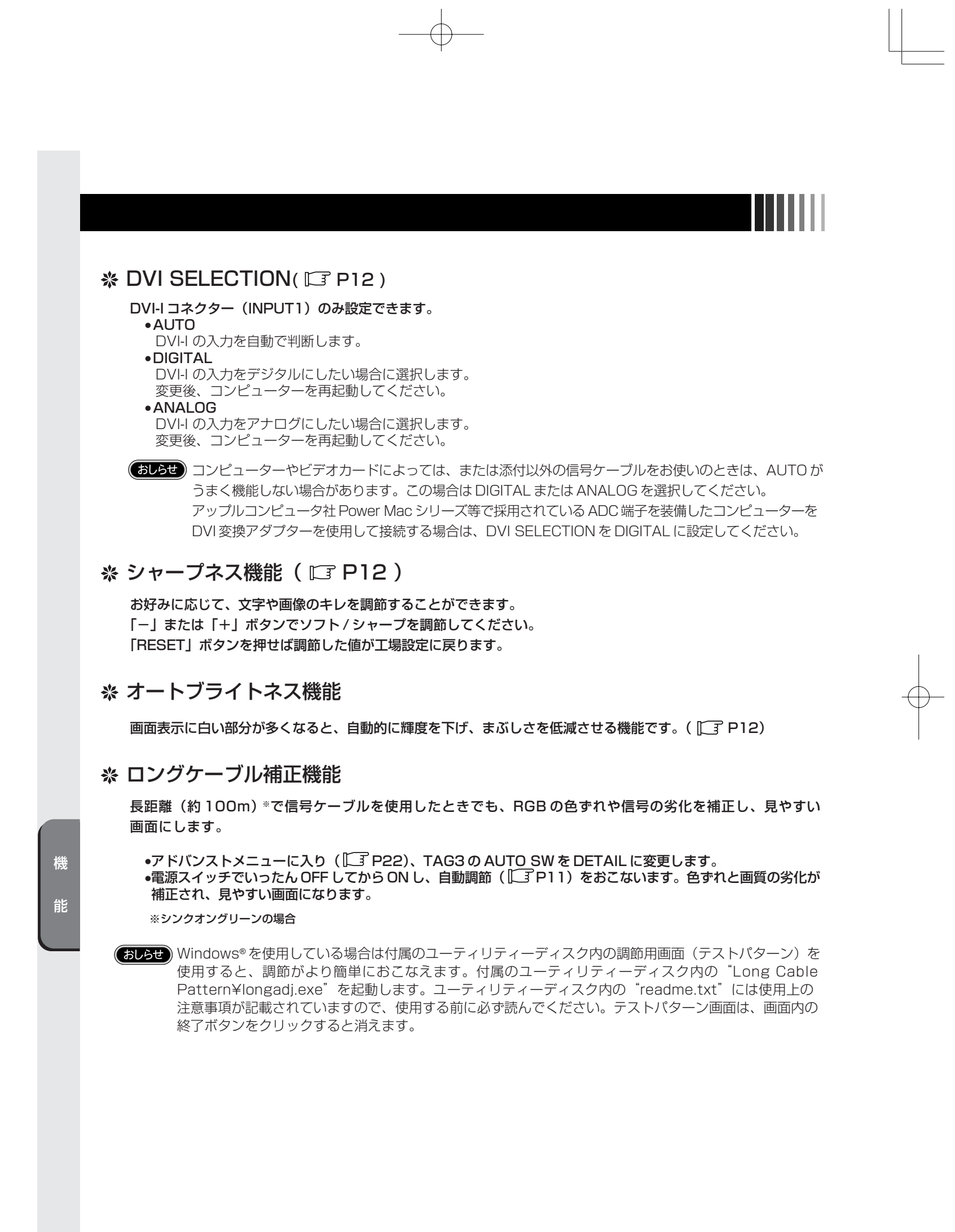

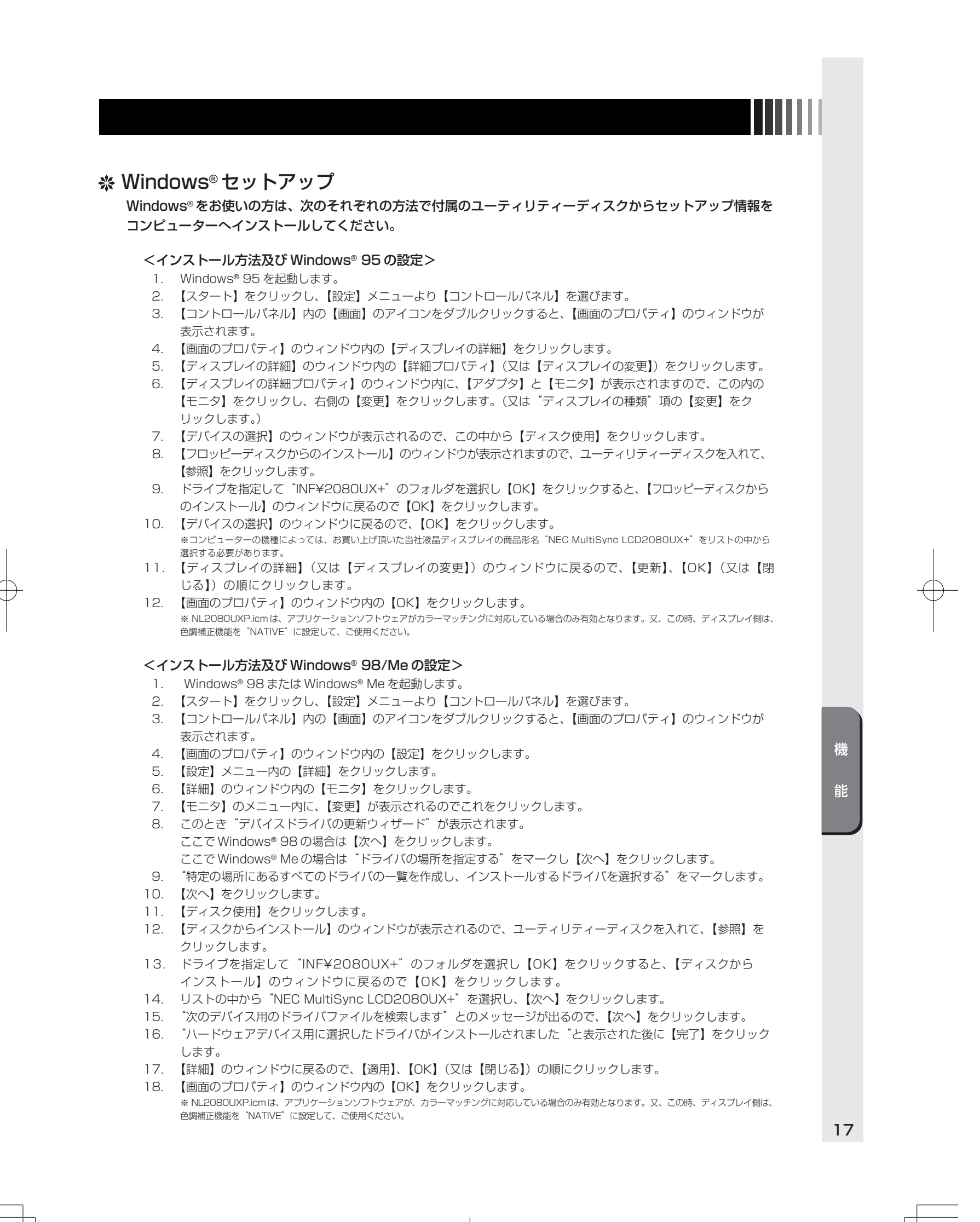

# <インストール方法及び Windows® 2000 の設定>

- 1 Windows® 2000 を起動します。
- 2.
- Windows<sup>®</sup> 2000 を起動します。 【スタート】をクリックし、【設定】メニューより【コントロールパネル】を選びます。 【コントロールパネル】内の【画面】のアイコンをダブルクリックすると、【画面のプロパティ】のウィンドウが表示されます。 【画面のプロパティ】のウィンドウ内の【設定】をクリックします。 【設定】メニュー内の【詳細】をクリックします。 【詳細】のウィンドウ内の【モニタ】をクリックします。 【モニタ】のメニュー内に、【プロパティ】が表示されるので、これをクリックします。 【ブロパティ】内の【ドライバ】タグをクリックします。 【ドライバ】メニュー内の【ドライバの更新】をクリックします。 このとき"デバイスドライバのアップグレードウィザードの開始"が表示されます。ここで【次へ】をクリックします。 "このデバイスの既知のドライバを表示して、その一覧から選択する"をマークします。 З
- 4
- 5
- 6.
- 7
- 8
- 9.
- 10.
- このデバイスの既知のドライバを表示して、その一覧から選択する"をマークします。 11.
- 【次へ】をクリックします。 12.
- 【ディスク使用】をクリックします。 13.
- 14.
- 【フロッピーディスクからのインストール】のウィンドウが表示されるので、ユーティリティーディスクを入れて、【参照】をクリックします。 ドライブを指定して "INF¥2080UX+"のフォルダを選択し【開く】をクリックすると、【フロッピーディスクから 15 のインストール】の ウィンドウに戻るので【OK】をクリックします。
- 16.
- "NEC MultiSync LCD2080UX+"を選択し、【次へ】をクリックします。 "ハードウェアデバイスのドライバをインストールします"とメッセージが表示されますので、【次へ】をクリックします。 17.
- ここで、"デジタル署名が見つかりません"とのメッセージが表示されますので、そのまま"はい (Y)"をクリック 18. してインストールを続行します。
- このデバイスに対するソフトウェアのインストールが終了しました"と表示された後に【完了】をクリックします。 19.
- 【ディスプレイの変更】のウィンドウに戻るので、【閉じる】をクリックします。 20.
- 残ったウィンドウ内(詳細メニュー)の【OK】をクリックします。 21.
- 【画面のプロパティ】のウィンドウ内の【OK】をクリックします。 22. ※ NL2080UXP.icmは、アプリケーションソフトウェアた 色調補正機能を『NATIVE』に設定して、ご使用ください。 -ェアがカラーマッチングに対応している場合のみ有効となります。又、この時、ディスプレイ側は、
- <インストール方法及び Windows® XP の設定>
- Windows® XP を起動します。 1
- 【スタート】をクリックし、【コントロールパネル】を選びます。 (カテゴリ表示している場合) 2
- З
  - 【作業する分野】の中から【デスクトップの表示とテーマ】をクリックし、【作業】の中から【画像解像度を変更する】を クリックします。
  - (クラシック表示している場合)

【コントロールパネル】内の【画面】のアイコンをダブルクリックすると、【画面のプロパティ】のウィンドウが表示されます。 【画面のプロパティ】のウインドウ内の【設定】をクリックします。 【設定】のメニュー内の【詳細設定】をクリックし【モニタ】と表示されたタグをクリックします。 【プロパティ】をクリックし、メニュー画面内の【ドライバ】と表示されたタグをクリックして、【ドライバの更新】を

- 4
- 5. クリックします。
- 【ハードウェアの更新ウィザード】の画面が開き、"ハードウェア更新ウィザードの開始"と表示されるので、【一覧 6. または特定の指定場所からインストールする】を選択し、【次へ】をクリックします。
- 【検索しないでインストールするドライバを選択する】を選択し、【次へ】をクリックします。
- 【ディスク使用】をクリックします。 8.
- 【フロッピーディスクからのインストール】の画面が表示されるので、ユーティリティーディスクを入れて、【参照】を 9. クリックします。
- 【ファイルの場所】でドライブを指定して"INF¥2080UX+"のフォルダを選択し【開く】をクリックすると、 10. 【フロッピーディスクからのインストール】のウィンドウに戻るので【OK】をクリックします。 【ハードウェア更新のウィザード】の画面が表示されるので、ウィンドウ内の"NEC MultiSync LCD2080UX+"を
- 11. 選択し、【次へ】をクリックします。
- 12
- 13.
- 【ハードウェアのインストール】のウィンドウが表示されますが、そのまま【続行】をクリックします。 "ハードウェア更新のウィザードの完了"と表示されるので、【完了】をクリックします。 【閉じる】をクリックします。次に、【モニタ】と表示されたタグにて【適用】、【OK】の順にクリックします。 14
- 15 【画面のプロパティ】のウィンドウ内の【OK】をクリックします。
  - ※ NL2080UXP.icm は、アプリケーションソフトウェアがカラーマッチングに対応している場合のみ有効となります。又、この時、ディスプレイ側は、 色調補正機能を『NATIVE"に設定して、ご使用ください。
  - < Windows NT®をご使用のお客様へ>

Windows NT®には Windows® 95/98 のようなディスプレイごとの設定機能がありません。従って上記ファイル (Windows® 95、Windows® 98 対応設定ファイル)を使用しても Windows NT® にはインストールできませんので ご了承のほどお願いいたします。なお、Windows NT®上で表示される「ディスプレイアダプター」とはコンピューター に搭載されているグラフィックボードを意味します。

おしらせ

コンピューターによっては、名称・操作方法が一部異なる場合があります。詳しくはコンピューターの 取扱説明書をご覧ください。

18

機

能

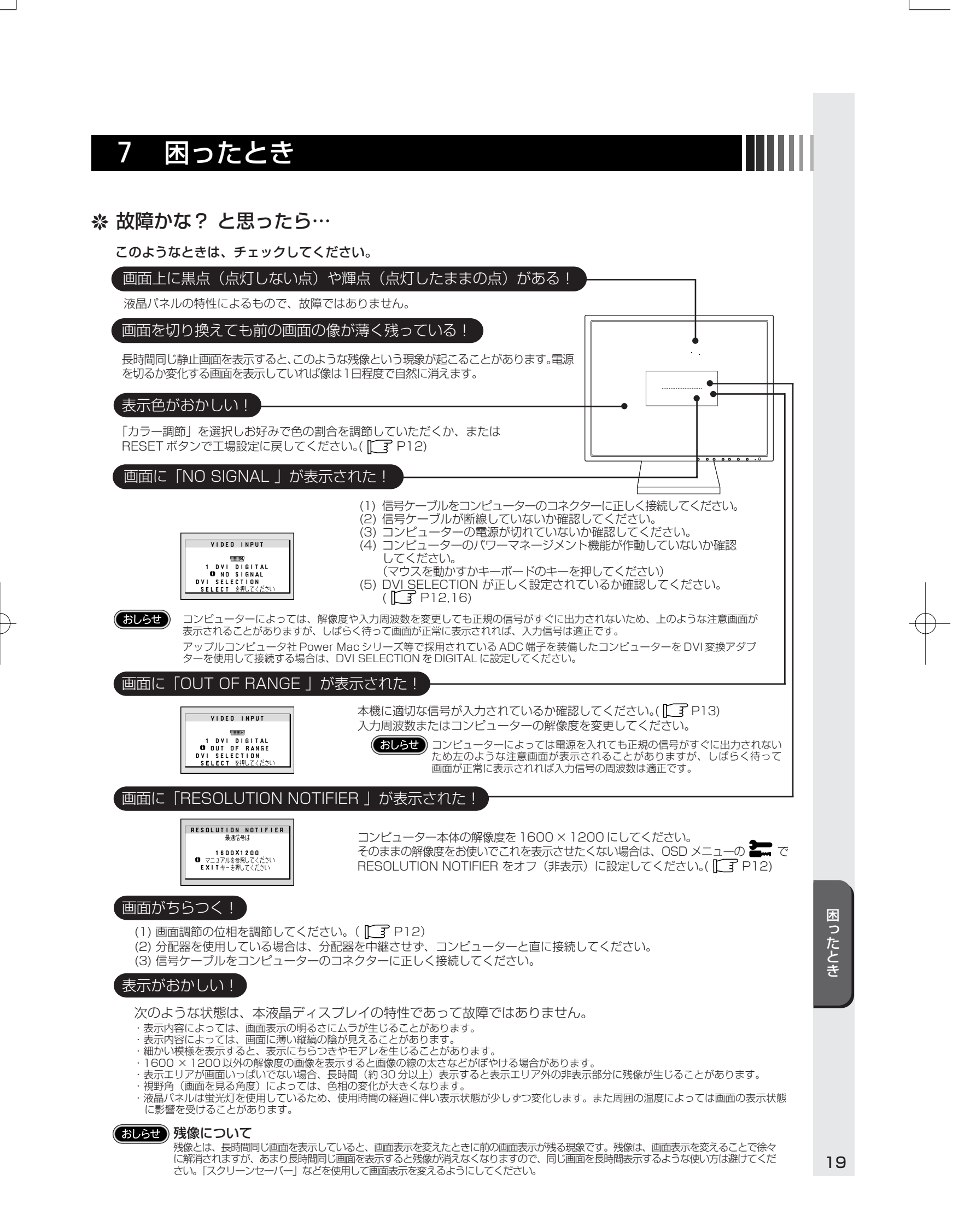

# 画面に何も映らない!

### ●電源ランプが点灯しない

- (1) 電源スイッチを入れてください。
- (2) 電源コードを正しく接続してください。
- (3) 電源コンセントに正常に電気が供給されているか、別の機器で確認してください。
- (4) 電源コードをコンピューターの本体のコンセントに接続している場合は、コンピューターの電源を入れてください。
- (5) 主電源スイッチが ON であることを確認してください。( [\_\_\_\_ P6)

### ●電源ランプが緑色に点灯している

- (1) OSD 画面で「コントラスト」および「ブライトネス」を調節してください(OSD 画面が表示されれば本機は正常です)。 ([]] P12)
   (2) コンピューターとの接続を確認してください。

# ●電源ランプが橙色に点灯している

- (1) パワーマネージメント機能が作動していると画面が表示されません。キーボードの適当なキーを押すかマウスを動かして ください。( ) P14)
- (2) 信号ケーブルを正しく接続してください。
- (3) 変換アダプターを使用している場合は、変換アダプターを正しく接続してください。
- (4) コンピューターの電源が入っているか確認してください。

# 画面が暗くなった、ちらつく、表示しなくなった!

液晶ディスプレイに使用している蛍光管(バックライト)には寿命があります。 画面が暗くなったり、ちらついたり、表示しな くなった場合は新しい液晶パネルとの交換が必要です。 販売店または別紙「NEC サービス窓ロー覧表」へ記載されて いる NEC フィールディング株式会社にご相談ください。

# 角度調節(チルト)できない!

スタンドを時計方向に90°回転させてください。スタンドを一度取り外した場合は、取り付け方法を参照して正しい位置に スタンドが取り付けられているかを確認してください。

# ※ 保証とアフターサービス

- この商品には保証書を添付しています。
  - 保証書は必ず「お買上げ日・販売店名」などの記入をお確かめのうえ、販売店からお受け取りください。
- 内容をよくお読みのあと、大切に保存してください。 保証期間経過後の修理については、お買い上げの販売店または別紙「NEC サービス窓口一覧表」へ記載されている NEC フィールディング株式会社にご相談ください。
- 修理によって機能が維持できる場合は、お客様のご要望により有料修理いたします。 その他、アフターサービスについてご不明の場合は、お買上げの販売店か、
- 別紙「NEC サービス窓口一覧表」へ記載されている NEC フィールディング株式会社へご相談ください。

| アフターサービスを依頼される場合はつぎの                                                                                               | )内容をご連絡ください。                                                                                 |
|----------------------------------------------------------------------------------------------------|----------------------------------------------------------------------------------------------|
| <ul> <li>●お名前</li> <li>●ご住所(付近の目標など)</li> <li>●電話番号</li> <li>●品名:マルチシンク液晶ディスプレイ</li> <li>●形名:LCD2080UX+</li> </ul> | <ul> <li>●製造番号(本機背面のラベルに記載)</li> <li>●故障の症状、状況など(できるだけ詳しく)</li> <li>●購入年月日または使用年数</li> </ul> |

# ※ 本機を廃棄するには(リサイクルに関する情報)

当社は環境保護に強く関わっていきます。環境に対する影響を最小限にするために、リサイクルシステムを会社の最重要課題の 一つとして考えております。また、環境に優しい商品の開発と常に最新のISOやTCOの標準に従って行動するよう努力して います。当社の使用済みディスプレイのリサイクルシステムの詳細については当社インターネットホームページをご覧ください。 http://www.nmv.co.jp/environment

なお、資源有効利用促進法に基づく当社の使用済みディスプレイのリサイクルのお申し込みは下記へお願いします。

| 情報機器リサイクルセンター                                   |                           |  |  |  |  |  |
|-------------------------------------------------|---------------------------|--|--|--|--|--|
| 家庭系(個人ユーザー様)の窓口                                 | 事業系(法人ユーザー様)の窓口           |  |  |  |  |  |
| TEL 03-5821-2778                                | TEL 03-5821-2739          |  |  |  |  |  |
| URL http://www.pc-eco.jp                        | URL http://www.diarcs.com |  |  |  |  |  |
| 受付時間 土・日・祝日を除く 午前9:00~<br>また、これ以外の所定の休日につきましても( |                           |  |  |  |  |  |

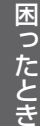

# 8 付録

# ※ 仕様

| 形名             |              |               | LCD2080UX+ (L202EV)                      |  |  |
|----------------|--------------|---------------|------------------------------------------|--|--|
| サイズ(表示サイズ)     |              |               | 20.1型(51.0cm)                            |  |  |
| 有効表示領域         |              |               | 408.0×306.0mm                            |  |  |
| 表示画素数          |              |               | 1600×1200                                |  |  |
| 画素ピッチ          |              |               | 0.255mm                                  |  |  |
| 表示色            |              |               | 約1677万色                                  |  |  |
| 視野角 (標準値)※     |              |               | 左右176°、上下 176°                           |  |  |
| 輝度(標準値)        |              |               | 250cd/m <sup>2</sup>                     |  |  |
| コントラスト比(樗      | 標準値)         |               | 400:1                                    |  |  |
| 応答速度           |              |               | 16ms                                     |  |  |
|                | 水平周波数        | 攵             | 31.5~91.1kHz                             |  |  |
|                | 垂直周波数        | 攵             | 50~85Hz                                  |  |  |
| PC入力           | ビデオ信号        | <u>1</u><br>7 | デジタルRGB、アナログRGB                          |  |  |
|                | 同期信号         |               | セパレ-ト同期信号(TTL)、コンポジット同期信号(TTL)、シンクオングリーン |  |  |
|                | 信号入力日        | コネクター         | DVI-I(INPUT1)、ミニD-SUB15ピン/DVI-D(INPUT2)  |  |  |
|                | パワーセー        | -ブ            | 国際エネルギースタープログラム                          |  |  |
|                | 安全           |               | UL60950/c-UL                             |  |  |
| 適合規格等          | 不要輻射         |               | VCCI-B、家電・汎用品高調波抑制対策ガイドライン、低周波電磁界ガイドライン  |  |  |
|                | プラグ & プレイ    |               | VESA DDC2B                               |  |  |
|                | その他          |               | PCグリーンラベル、DDC / Cl、TCO'03、PC2001、グリーン購入法 |  |  |
| 住田理培友供         | 温度           |               | 5~35℃                                    |  |  |
| 伊用 <b></b> 境余件 | 湿度           |               | 30~80%(結露の無いこと)                          |  |  |
| 但体理还有什         | 温度           |               | -10~60°C                                 |  |  |
| 保官境境余件         |              |               | 10~85%(結露の無いこと)                          |  |  |
|                | 電源入力         |               | AC100-240V 50/60Hz                       |  |  |
| 電波             | 沙弗西古         | 標準            | 54W                                      |  |  |
| 电你             | <b>消貨電</b> 力 | パワーセーブ時       | 1W 以下                                    |  |  |
|                | 電源プラク        | Ť             | IECプラグ2P アースリード付                         |  |  |
| 質量             |              |               | 約10.5kg(スタンドなし 約7kg)                     |  |  |
| 梱包状態(質量/寸      | +法)          |               | 約13.5kg/幅574×高さ515×奥行300mm               |  |  |
| チルト角度/スイー      | -ベル角度        |               | 上25°、下5°/340°                            |  |  |
| 外形寸法           |              |               |                                          |  |  |
|                |              |               | 442<br>410<br>                           |  |  |

【ミニ解説】※視野角:白と黒のコントラスト比が10以上で表示できる角度を示します。

付

21

録

# ※アドバンストメニュー

この機能は、本機と周辺装置との接続に対して十分な知識をお持ちの方がより細かい調節をするためのものです。
 ① 電源切の状態から SELECT/1↔2 ボタンを押しながら、電源スイッチで電源入にします。
 ② 画面が表示されたら(約1秒)、SELECT/1↔2 ボタンを離します。
 ③ CONTROL [<][>] ボタンで TAG を選択します。

| TAG 1 | BRIGHTNESS                   | 画面の明るさを調節します。                                                                                                    |  |  |  |  |  |  |
|-------|------------------------------|----------------------------------------------------------------------------------------------------|--|--|--|--|--|--|
|       | CONTRAST                     | コントラストを調節します。                                                                                                    |  |  |  |  |  |  |
|       | AUTO CONTRAST<br>(アナログ入力時のみ) | コントラストを自動調節します。白のある画像を表示してください。                                                                                                    |  |  |  |  |  |  |
|       | AUTO BRIGHTNESS              | 画面表示に白い部分が多くなると自動的に輝度を下げ、まぶしさを低減させる機能です。                                                                                                    |  |  |  |  |  |  |
| TAG 2 | R-H, POSITION<br>(アナログ入力時のみ) | のみの画像位置調節                                                                                                    |  |  |  |  |  |  |
|       | G-H, POSITION<br>(アナログ入力時のみ) | 緑のみの画像位置調節                                                                                                    |  |  |  |  |  |  |
|       | B-H, POSITION<br>(アナログ入力時のみ) | 青のみの画像位置調節                                                                                                    |  |  |  |  |  |  |
|       | R-SHARPNESS<br>(アナログ入力時のみ)   | 赤のみの画像鮮鋭度調節                                                                                                    |  |  |  |  |  |  |
|       | G-SHARPNESS<br>(アナログ入力時のみ)   | 緑のみの画像鮮鋭度調節                                                                                                    |  |  |  |  |  |  |
|       | B-SHARPNESS<br>(アナログ入力時のみ)   | 青のみの画像鮮鋭度調節                                                                                                    |  |  |  |  |  |  |
| TAG 3 | SIGNAL<br>(アナログ入力時のみ)        | S機が信号変化を検出したときに自動的に動作させる自動調節のレベルを設定します。<br>300×600以上の解像度で自動調節機能(LT P15)が実行されます。<br>ペワーセーブモードからの復帰時に自動調節を行ないたくない場合には、OFFにしてください。                           |  |  |  |  |  |  |
|       |                              | バリロマ     バルロマ       調節項目     水平サイズ/位相/表示位置     コントラスト       OFF      ×       SIMPLE     ×     ×       FULL      ●       *1:1秒以上水平同期信号が途切れた場合には自動調節は働きません。 |  |  |  |  |  |  |
|       |                              |                                                                                                    |  |  |  |  |  |  |
|       | (アナログ入力時のみ)                  |                                                                                                    |  |  |  |  |  |  |
|       |                              | 水平サイズ/位相/表示位置         コントラスト         詳細設定(ロングケーブル補正機能 [13 P16)*2         時間           SIMPLE         〇         ×         15秒                              |  |  |  |  |  |  |
|       |                              |                                                                                                    |  |  |  |  |  |  |
|       |                              | <u> </u>                                                                                                    |  |  |  |  |  |  |
| TAG 4 |                              | たち方向の表示位置 上下方向の表示位置 水平サイズ 位相を自動調節します。                                                                                                    |  |  |  |  |  |  |
| 170 - | (アナログ入力時のみ)                  |                                                                                                    |  |  |  |  |  |  |
|       | H. POSITION 左右方向の表示位置を調節します。 |                                                                                                    |  |  |  |  |  |  |
|       | V. POSITION                  | 上下方向の表示位置を調節します。                                                                                                    |  |  |  |  |  |  |
|       | H. SIZE<br>(アナログ入力時のみ)       | 画面に縦縞が現われるときや左右の画面サイズがあっていないときに調節します。                                                                                                    |  |  |  |  |  |  |
|       | FINE<br>(アナログ入力時のみ)          | 画面に横方向のノイズが表示されるときに調節します。また、文字がにじんだり、輪郭がはっきりしないときに使用します。                                                                                                  |  |  |  |  |  |  |

付 録

| TAG 5 | BLACK LEVEL<br>(アナログ入力時のみ) | 黒レベルの調節をおこないます。<br>MANUALでは手動調節をおこないます。画面の暗い部分に注目して調節をおこなってください。                                                                                    |
|-------|----------------------------|----------------------------------------------------------------------------------------------------|
|       |                            | AUTUでは目動調節をおこないます。表示内に黒から4ドット以上連続してあるようにしてから調節をおこなってください。                                                                                           |
| IAG 6 |                            | の好みに応じて囲風の巴古いを調測することかできます。<br>● sRCR                                                                                                    |
|       |                            | ● STOD<br>ディスプレイごとの色合いの美を小さくするために定められた。色再現国際規格sBGBに対応した色                                                                                            |
|       |                            | で表現します。(調節できません)                                                                                                    |
|       |                            | ● カスタム(1,2,3,5)                                                                                                    |
|       |                            | 次の調節ができます。                                                                                                    |
|       |                            | <ol> <li>         1. 色温度         白色の色温度を調節します。(5000K~9600K)         5000K (一側)にいくほど赤っぽく、9600K (+側)にいくほど青っぽくなります。     </li> </ol>                    |
|       |                            | 2. カラーコントロール<br>次のそれぞれの色について色合いが調節できます。 R :赤色、Y :黄色、G :緑色、C :水色、B :青色、M :紫色<br>+または-ボタンを押すとレベルバーの左端または右端の色へ近づいていきます。 また「S:彩度」を選択すると、画面の色の濃さを調節できます。 |
|       |                            | 3. カラーリセット<br>RESET を押せば①②で調節した値が、工場設定に戻ります。                                                                                                    |
|       |                            | ● N (NATIVE)<br>液晶パネル本来の色合いで表示します。(調節できません。)                                                                                                    |
| TAG 7 | SHARPNESS                  | 画面のシャープさを設定します。                                                                                                    |
|       | EXPANSION MODE             | 画面の拡大方法を設定します。                                                                                                    |
|       | VIDEO DETECT               | 2つのコンピューターが接続されているときにビデオ信号の切替方法を選択します。                                                                                                    |
|       | DVI SELECTION              | DVI - I コネクター(入力1)の入力モードを変更します。                                                                                                    |
|       | OFF TIMER                  | 設定された時間後に、自動的に電源が切れます。                                                                                                    |
|       | LANGUAGE                   | OSDメニューの表示言語を切り替えます。                                                                                                    |
|       | OSD POSITION               | OSDメニューの位置を調節します。                                                                                                    |
|       | OSD TURN OFF               | OSDメニューが自動的に消えるまでの時間を設定します。                                                                                                    |
|       | OSD LOCK OUT               | 誤って調節してしまうことを防ぐためのOSDメニュー操作禁止を設定、解除できます。OSDロック状態でも、                                                                                                 |
|       |                            | コントラストとブライトネスは調節可能です。                                                                                                    |
|       | OSD ROTATION               | OSDメニューの表示が90°回転して表示されます。                                                                                                    |
|       | RESOLUTION NOTIFIER        | 最適の解像度以外の信号を入力している場合、推奨信号の案内画面を表示するかしないかを切り替えます。                                                                                                    |
|       | FACTORY PRESET             | ブライトネス、コントラスト、オートブライトネス、画面調節、カラー調節、SHARPNESS、                                                                                                    |
|       |                            | EXPANSION MODE、OFF TIMER、OSD位置、OSDオートオフ、表示モードを出荷時の状態に戻します。                                                                                          |
| TAG 8 | VIDEO BAND WIDTH           | PCからの不要なノイズが画面に現れるようなとき使用します。数字が小さくなるほど、効果が強くなります。                                                                                                  |
|       | (アナログ入力時のみ)                | "+" または "-" で調節してください。                                                                                                    |
|       | SYNC THRESHOLD             | 同期信号のスライスレベルを調節します。                                                                                                    |
|       | (アナログ入力時のみ)                | "SELECT" を押してから、"<" または ">"で同期の種類を選択してください。                                                                                                    |
|       |                            | SEP./COMP.: 同期信号が、セバレートまたはコンボジットのとき、スレッショルドを変えることにより、<br>画面のノイズが減少する場合があります。変更後はAUTO調節で確認してください。                                                    |
|       |                            | SYNC ON GREEN: シンクオングリーンから同期を分離するときのスライスレベルを調節します。画面が乱れる<br>場合 一番安定となるところに"+" またけ "" で調節してください)                                                     |
|       | SOG CORRECTION             | 物は、出来たこののここうにするため Cinpはしてくたこし。<br>SOG(シンクオングリーン)の同期波形を補正します。                                                                                        |
|       | (SOG入力時のみ)                 | OFF: 入力された同期信号をそのまま使用します。                                                                                                    |
|       |                            | AUTO: ディスプレイが入力信号の劣化具合をみて、劣化した信号では同期信号を補正し、劣化していない信号は                                                                                               |
|       |                            | そのまま使用します。                                                                                                    |
|       |                            |                                                                                                    |
| TAG 9 | DISPLAY MODE               | 人刀している信号の情報を表示します。ティ人ノレイか判別を間違えた時、コンピューターの解像度にあわせられます。                                                                                              |
|       | MONITOR INFO.              | MODELとSERIAL NUMBERを表示します。                                                                                                    |

**—**—

 $\ominus$ 

付 録

23

\_\_\_\_\_

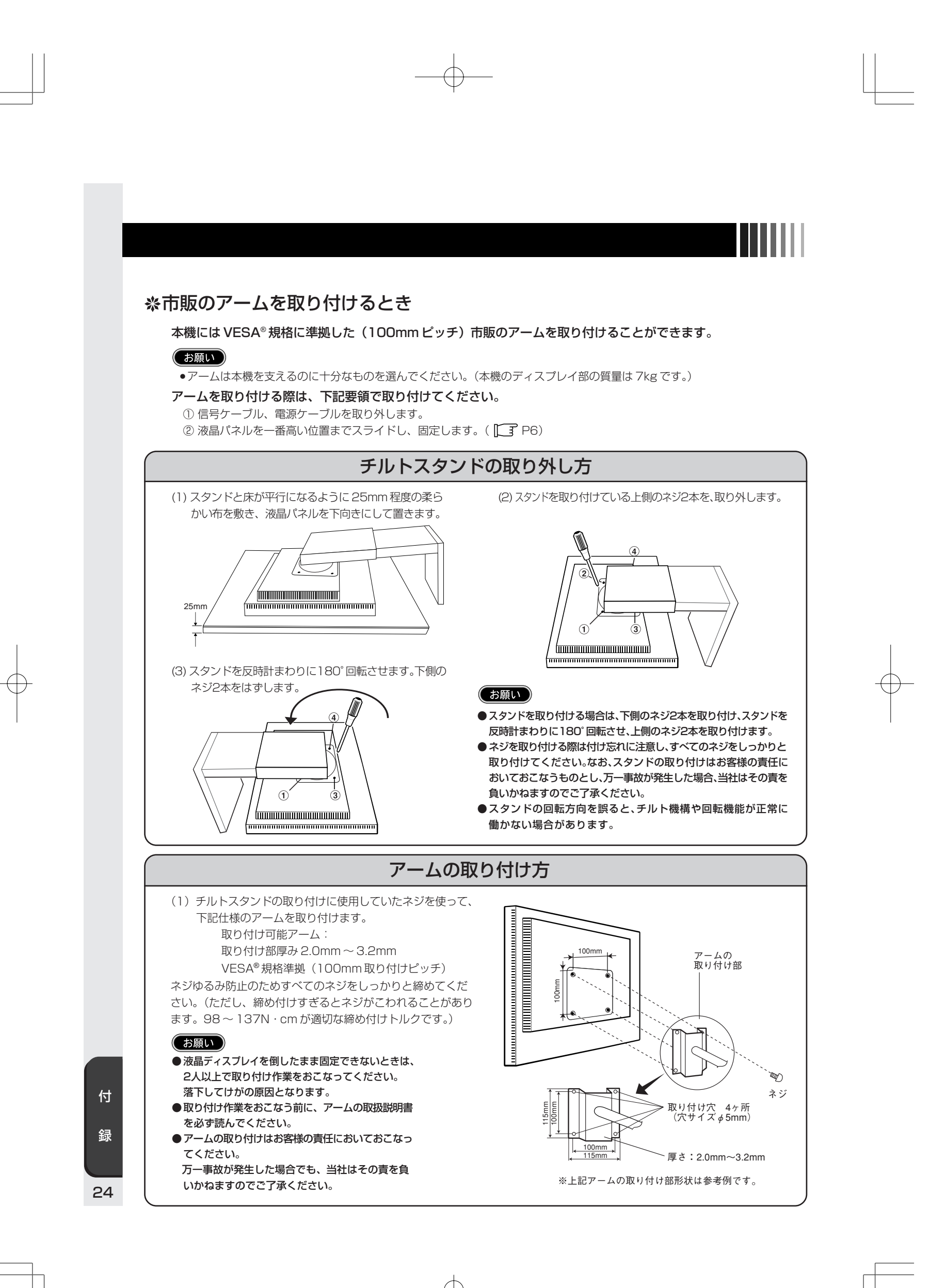

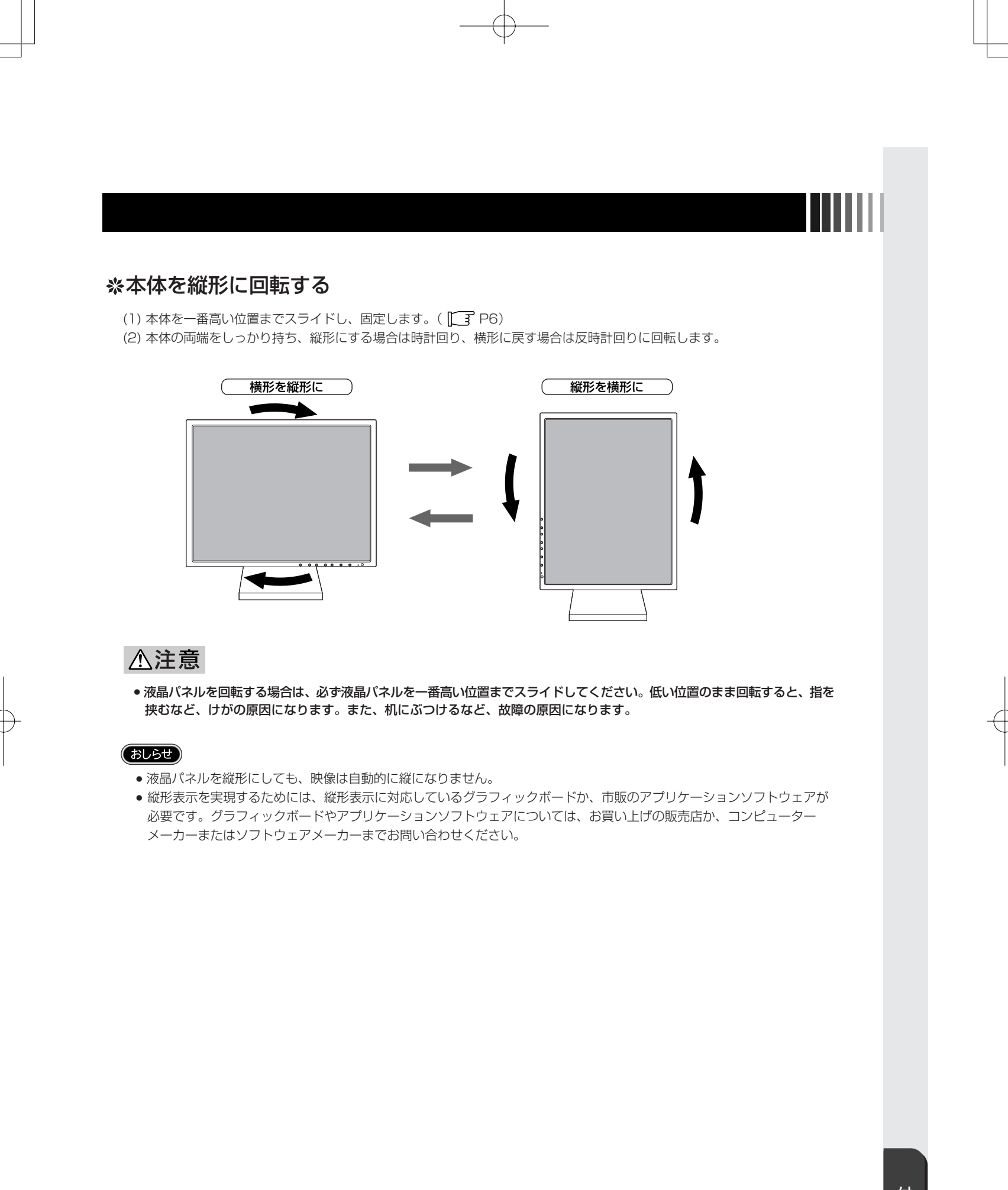

付 録

お買い上げいただいた本商品はスウェーデンの労働団体(TCO)が定めた環境規格 TCO '03 ガイドラインに適合しています。 TCO '03 ガイドラインは、画面品質、環境保護、低周波漏洩電磁界、安全性、省電力、リサイクル性等、広い分野にわたって 規定しています。以下の英文は、TCO が適合商品に英文で添付することを定めた文書で、TCO '03 ガイドラインの目的 および要求事項の概要を記述しています。

# **TCO**Development

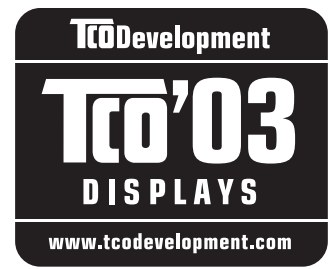

# **Congratulations!**

The display you have just purchased carries the TCO'03 Displays label. This means that your display is designed, manufactured and tested according to some of the strictest quality and environmental requirements in the world. This makes for a high performance product, designed with the user in focus that also minimizes the impact on our natural environment.

Some of the features of the TCO'03 Display requirements:

#### Ergonomics

 Good visual ergonomics and image quality in order to improve the working environment for the user and to reduce sight and strain problems. Important parameters are luminance, contrast, resolution, reflectance, colour rendition and image stability.

### Energy

- · Energy-saving mode after a certain time beneficial both for the user and the environment
- Electrical safety

#### Emissions

- Electromagnetic fields
- Noise emissions

#### Ecology

- The product must be prepared for recycling and the manufacturer must have a certified environmental management system such as EMAS or ISO 14 001
- Restrictions on:
  - chlorinated and brominated flame retardants and polymers
  - heavy metals such as cadmium, mercury and lead.

26

The requirements included in this label have been developed by TCO Development in cooperation with scientists, experts, users as well as manufacturers all over the world. Since the end of the 1980s TCO has been involved in influencing the development of IT equipment in a more user-friendly direction. Our labelling system started with displays in 1992 and is now requested by users and IT-manufacturers all over the world.

For more information, please visit www.tcodevelopment.com

# ℅ MEMO

Ð

 $\oplus$ 

27

# ※ さくいん

# A~Z

| ADJUST ボタン                                       |      | 6  |
|--------------------------------------------------|------|----|
| Apple Macintosh シリーズ                             |      | 8  |
| CONTROL ボタン                                      | •••  | 6  |
| DDC <sup>™</sup> 2B 規格 ·······                   | •••  | 14 |
| DOS/V 対応機 ···································    |      | 8  |
| DPMS <sup>™</sup> ·····                          | '    | 14 |
| DVI SELECTION                                    | 12,  | 16 |
| EXIT ボタン                                         |      | 6  |
| EXPANSION MODE                                   | 12,  | 14 |
| HOT KEY 機能 ···································   | 12,  | 15 |
| MONITOR INFO.                                    |      | 12 |
| NEC サービス窓口一覧                                     | •••  | 7  |
| NO SIGNAL                                        |      | 19 |
| OFF TIMER ·····                                  | •••  | 12 |
| OFF TIMER 機能 ··································· | 12,  | 15 |
| OSD ROTATION                                     |      | 12 |
| OSD 位置                                           |      | 12 |
| OSD オートオフ                                        |      | 12 |
| OSD 機能 ······                                    |      | 12 |
| OSD ロック                                          | 12,  | 14 |
| OUT OF RANGE                                     |      | 19 |
| Plug & Play 機能 ·······                           |      | 14 |
| RESET ボタン                                        | •••  | 6  |
| RESOLUTION NOTIFIER                              | 12,  | 19 |
| SHARPNESS                                        |      | 12 |
| SELECT/1↔2 ボタン                                   | •••  | 6  |
| sRGB ····································        | 12,  | 15 |
| VESA <sup>®</sup>                                | 14,2 | 24 |
| VIDEO DETECT                                     | 12,  | 15 |
| Windows®セットアップ                                   | •••  | 17 |

| アースリード線        | 10  |
|----------------|-----|
| アドバンストメニュー     | 22  |
| 安全のために必ず守ること   | З   |
| 位相             | 12  |
| 色温度            | 15  |
| インフォメーション      | 12  |
| 応答速度           | 21  |
| オートコントラスト      | 12  |
| オートブライトネス機能 12 | ,16 |
| オールリセット        | 12  |
|                |     |

| /J <sup>.</sup>     |
|---------------------|
|                     |
| 外形 小法               |
| 角度調節(チルト)できない!      |
| 各部の名称 6             |
| 画素ピッチ               |
| 画面拡大機能              |
| 画面が暗くなった、ちらつく、表示しなく |
| なった!                |
| 画面がちらつく!            |
| 画面上に黒点(点灯しない点)や輝点   |
| (点灯したままの点)が少数ある! 19 |
| 画面に何も映らない!          |
| 画面の調節               |
| 画面を切り換えても前の画面の像が薄く  |
| 残っている!              |
| カラー調節               |
|                     |
| ケーブルカバーの取り付け        |
| ラブルが、の取り付け 10       |
| ここの日 12             |
| 工場フリビットタイミング        |
|                     |
| 困ったとき               |
| コントラスト              |
| コントラスト比             |

色調補正機能 ..... 15 質量 21 自動画面表示 13

 目動回面表示
 13

 自動調節
 11,12

 自動入力選択機能
 15

 市販のアームを取り付けるとき
 24

 シャープネス機能
 16

 視野角
 21

仕様 21 使用環境条件 21

消費電力 21 消費電力 7 信号ケーブル 7 信号ケーブルの接続 8

 1659-7000接航
 8

 信号入力コネクター
 7,21

 水平サイズ
 12

 スイーベル角度
 21

 スタンド
 6

| t:        |     |
|-----------|-----|
| タイミング     | 13  |
| チルト角度     | 21  |
| 適合規格等     | 21  |
| 電源コード     | 7   |
| 電源スイッチ    | 6   |
| 電源入力コネクター | 7   |
| 電源の接続     | 10  |
| 電源プラグ     | ,21 |
| 電源ランプ     | 6   |
| 同期信号      | 21  |
| 同期信号極性    | 13  |
| 盗難防止用ロック穴 | 7   |
| 特長        | 2   |

# パワーマネージメント機能

| パワーマネージメント機能                               | 14 |
|--------------------------------------------|----|
| ビデオ信号                                      | 21 |
| 表示がおかしい!                                   | 19 |
| 表示画素数                                      | 21 |
| 表示色がおかしい!                                  | 19 |
| 表示モード                                      | 12 |
| 付属品の確認・・・・・・・・・・・・・・・・・・・・・・・・・・・・・・・・・・・・ | 7  |
| ブライトネス                                     | 12 |
| 保管環境条件                                     | 21 |
| 保証書                                        | 20 |
| 本体正面                                       | 6  |
| 本体背面                                       | 7  |
| 本体を縦形に回転する                                 | 25 |

### ま

6

8

6 7

マニュアル調節 11

| 19     |            |     |           |      |
|--------|------------|-----|-----------|------|
|        |            |     |           |      |
| 有効表示領域 | ŧ          |     |           | 21   |
| ユーザーメモ | リー機能       |     | •••••     | • 13 |
| ユーティリテ | ·<br>ィーディス | ク … | 7.11.16.1 | 7.18 |

5

# NEC三菱電機ビジュアルシステムズ株式会社

本 社 〒108-0023 東京都港区芝浦 4-13-23 (MS 芝浦ビル 10F)

Printed in China 15502211